## 9171B / 9172B

## 9173B / 9174B

# 9181B / 9182B

# 9183B / 9184B

# 9185B

# 雙範圍可程式直流電源供應器 使用手冊

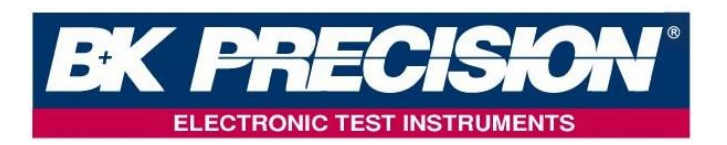

## 法律事項聲明

本使用手冊內容如有變更,恕不另行通知。

本公司並不對本使用手冊之適售性、適合作某種特殊用途之使用或其 他任何事項作任何明示、暗示或其他形式之保證或擔保。故本公司將 不對手冊內容之錯誤,或因增減、展示或以其他方法使用本手冊所造 成之直接、間接、突發性或繼續性之損害負任何責任。

本系列產品保固期間,對於購買者因使用本系列產品所衍生之間接、 附帶、懲罰性、特殊或後續之損害或損失,包括但不限於營業中斷、 使用及利益之損失、商譽損失、金錢損失、資料或資訊之損失、與本 保固聲明書相關或本系列產品之使用及其效能者皆不負任何損害賠償 責任。

台灣百科精密儀器股份有限公司 新北市深坑區北深路三段 250 號 3 樓

版權聲明:著作人一台灣百科精密儀器股份有限公司

一西元 2012 年,版權所有,翻印必究。

未經本公司同意或依著作權法之規定准許,不得重製、節錄或翻譯本使用手冊之任何內容。

## 保證書

台灣百科精密儀器股份有限公司秉持 "品質保證可靠,服務永遠 周到"之信念,對所製造及銷售之產品自交貨日起一年內,保證正常 使用下產生故障或損壞,負責免費修復。

保證期間內,對於下列情形之一者,本公司不負免費修復責任, 本公司於修復後依維修情況酌收費用:

- (1) 非本公司或本公司正式授權代理商直接銷售之產品。
- (2)因不可抗拒之災變,或可歸責於使用者未遵照操作手冊規定使用 或使用人之過失,如操作不當或其他處置造成故障或損壞。
- (3) 非經本公司同意,擅自拆卸修理或自行改裝或加裝附屬品,造成 故障或損壞。
- (4) 顧客不正確或不適當的維修產品。
- (5) 顧客使用自己的軟體或介面。
- (6) 未經授權的修改或誤用。
- (7) 在指定的環境外操作本產品,或是在不當的地點配置及維修。
- (8) 顧客自行安裝的電路造成的損壞,或顧客使用自己的產品造成的 瑕疵。
- (9) 產品型號或機身序號被改動、刪除、移除或無法辨認。
- (10) 損壞源於事故,包括但不限於雷擊、進水、火災、濫用或疏忽。

保證期間內,故障或損壞之維修品,使用者應負責運送到本公司 或本公司指定之地點,其送達之費用由使用者負擔。修復完畢後運交 使用者(限台灣地區)或其指定地點(限台灣地區)之費用由本公司負擔。 運送期間之保險由使用者自行向保險公司投保。

#### 台灣百科精密儀器股份有限公司

新北市深坑區北深路三段250號3樓 服務專線:(02)7741-6699轉215 傳真電話:(02)7741-6686

電子郵件 :fae@bkprecision.com.tw

網址 :<u>http://www.bktw.com.tw/</u>

## 重要安全使用指南

## 請妥善存放本操作手冊:內含產品之安裝使用、保養維護、安全相 關等重要圖文說明。

## 專業合格檢修人員

- ◆ 如本操作手冊所述,產品內部既不含零配件備份,亦無使用者專 屬微調功能,使用時禁止拆除本產品外殼,若有使用疑問歡迎請 洽本公司或各代理商之專業服務人員。
- ◆ 獲授權之專業人員拆除外殼進行檢修時,仍須適當防護以免觸電
   危險。
- ◆ 避免自行改裝使用本產品及其零配件,以免造成危害及保固失效。

## 安全規則

- ◆ 為防止觸電,非本公司授權人員,嚴禁拆開機器。
- ◆ 嚴禁將本設備使用於生命維持系統或其他任何有安全要求的設備 上。
- ◆ 我們對於使用本產品時可能發生的直接或間接財務損失,不承擔 任何責任。

### 常規操作注意事項

- ◆ 本產品建議之操作環境溫度為 0~40℃、相對溼度 20~80%;超出 額定溫度濕度、爆炸性氣體揮發處、可燃性液體或易燃物囤積等 不良場所中不應開機使用。電源線裝配位置亦應妥當,避免雜散 於走道使人員絆腳或承受應力下使用。
- ◆ 為顧及人員安全與產品保固權益,建議使用者應於通電開機前, 肉眼檢視本產品外觀之完整性。如機件鬆動、按鈕脫落、外殼受 力凹陷、銳角或裂痕等其它缺損狀況發生時,請聯繫本公司或各 代理商。
- ◆ 避免使用殘缺損壞或未經安規許可之電源線,更換新電源線或加 裝延長線,亦應選用符合本機額定規格之線材。

- ◆ 使用時務必確認電源之保護性接地已牢靠連接,與本機搭配使用 之其它電氣設備亦同,確保人員及本機安全。
- 具備電氣基本觀念,並詳知理解該操作手冊者,屬本機之適用者。
- ◆ 本機所附之電源線符合安規許可,正確使用可確保安全無虞,拔 插電源時應手握插頭,直接拉扯線材可能導致危險。電源關閉瞬 間(TURN OFF POWER SWITCH),電容內之殘餘電荷仍有感電 可能,建議靜待5分鐘、或內部風扇運轉至停止亦表示放電完成。
- ◆ 進行一般性保養維護前,請關閉本機電源、拔除電源插頭,並切 斷所連接之負載,以乾布拂拭外殼和電源線,避免使用肥皂水或 有機溶劑以策安全。

## ※※※ 儲存. 搬運. 維護. 處置 ※※※

## 儲存

本裝置不使用時,請將本裝置適度包裝,置於符合本裝置保存環 境下進行儲存。(若保存環境良好,可免除包裝作業)。

#### 搬運

本裝置在搬運時,請使用原有包裝材料包裝後再行搬運。若包裝 材料遺失,請使用相當的緩衝材料進行包裝並註明易碎、防水等符號 再行搬運,以防止搬運過程中造成本裝置損壞。

本裝置屬精密器具,請儘量使用合格的運輸工具進行運輸。並儘 量避免重落下等易損害本裝置的動作。

#### 維護

本裝置內無任何一般使用者可維護操作項目。(說明書中註明者除 外)當本裝置發生任何使用者判斷異常時,請連絡本公司或各代理商, 切勿自行進行維護作業,以免發生不必要的危險,亦可能對本裝置造 成更大損壞。

#### 處置

本裝置不使用時,請依貴公司的報廢處理程序進行處理,或依貴 公司所在地的合法程序進行本裝置處理。切勿任意遺棄以免造成環境 破壞。

| 1. |     | 前   | 言                           | 1  |
|----|-----|-----|-----------------------------|----|
|    | 1.1 |     | 產品概要                        | 1  |
|    | 1.2 |     | 特點                          | 1  |
| 2. |     | 規   | 格                           | 4  |
| 3. |     | 使   | 互用前注意事項                     | 15 |
|    | 3.1 |     | 使用前附件確認                     | 15 |
|    | 3.2 |     | 使用說明                        | 15 |
|    | 3.3 |     | 使用周圍環境                      | 15 |
|    | 3.4 |     | 保存                          | 16 |
|    | 3.5 |     | 電源電壓                        | 16 |
|    | 3.6 |     | 保險絲                         | 16 |
|    | 3.7 |     | 預熱時間                        | 17 |
|    | 3.8 |     | 測試終止                        | 17 |
|    | 3.9 |     | 注意事項                        | 17 |
| 4. |     | 91  | 170B&9180B 系列面板說明           | 18 |
|    | 4.1 |     | 前板                          | 18 |
|    | 4.  | 1.1 | l 前板說明                      | 20 |
|    | 4.2 |     | 後板                          | 44 |
|    | 4.  | 2.1 | l 後板說明                      | 46 |
| 5. |     | 擤   | 作說明                         | 48 |
|    | 5.1 |     | 設定電壓                        | 48 |
|    | 5.2 |     | 設定電流                        | 49 |
|    | 5.3 |     | 過電壓保護 OVP                   | 49 |
|    | 5.4 |     | 過電流保護 OCP                   | 50 |
|    | 5.5 |     | 電壓/電流輸出                     | 51 |
|    | 5.6 |     | 電壓/電流輸出時可由上下左右按鍵控制(電壓/電流微調) | 51 |

|    | 5.7   | 計時器功能                          | 52 |
|----|-------|--------------------------------|----|
|    | 5.8   | 外部電壓/電阻來調整輸出電壓電流設定(選購介面)       | 53 |
|    | 5.9   | Program 功能(SCPI command only)  | 54 |
|    | 5.10  | 串接功能(選購介面 RS485 Card)          | 59 |
|    | 5.10  | .1 串接命令列表(選購介面 RS485 Card)     | 59 |
|    | 5.10  | .2 錯誤回應列表(選購介面 RS485 Card)     | 63 |
|    | 5.10  | .3 RS485 直接控制(選購介面 RS485 Card) | 63 |
| 6. | 僗     | R護功能及錯誤訊息                      | 71 |
|    | 6.1   | 過電壓保護功能(OVP)                   | 71 |
|    | 6.2   | 過電流保護功能(OCP)                   | 71 |
|    | 6.3   | 過溫度保護功能(OTP)                   | 71 |
|    | 6.4   | 輸入值錯誤訊息                        | 72 |
| 7. | 莈     | 意端介面通信協定及封包模式                  | 73 |
|    | 7.1   | 前言                             | 73 |
|    | 7.2   | 參數定義                           | 73 |
|    | 7.3   | 錯誤/事件列表                        | 74 |
|    | 7.4   | BK PRECISION LPS & PPS 系列相容的協定 | 75 |
|    | 7.5   | SCPI 相符合的資訊                    | 79 |
|    | 7.5.  | 1 SCPI 常見指令                    | 79 |
|    | 7.5.2 | 2 SCPI 指令副系統                   | 80 |

## 1. 前言

## 1.1 產品概要

9170B&9180B 系列為單組輸出及雙組輸出之可程式直流電源供應器。9170B&9180B 系列可程式直流電源供應器是使用 16bits 的 D/A、A/D Converter,電壓解析度為 1mV~20mV、電流解析度為 0.01mA ~1mA。9170B&9180B 系列可程式直流電源輸出具有高精準度,超低雜訊輸出。並提供多種介面卡,使用者可自行組裝於功能擴充槽中,讓你在測試應用上更加方便、靈活。

9170B&9180B 系列可程式直流電源供應器,增加了四向方向鍵及 數字功能鍵,在設定上更加的容易、快速。將設定值直接儲存於記憶 體(10 組)中,增添操作上的方便。Program 功能,可編輯直流輸出波形, 可用於研發及驗證階段的測試。OVP(過電壓)、OCP(過電流)保護可由 面板設定及監控。按鍵鎖功能,使客戶不易因誤觸而變動到原設定值。 當電源及負載變動時,0.01% 負載及電源整流及小於 50uS 的暫態響應 時間,這兩項功能使 9170B&9180B 系列可程式直流電源供應器具有極 穩定的輸出。

## 1.2 特點

#### 1. 輸出電壓電流:

電壓輸出範圍 ・0~10V/20V (9171B/9173B/9182B) 0~35V/70V (9172B/9174B/9183B) 0~18V/36V (9181B) 0~100V/200V (9184B) 0~400V/600V (9185B) 電流輸出範圍 : 0~5A/10A (9171B/9173B) 0~1.5A/3A (9172B/9174B) 0~4A/8A (9181B) 0~10A/20A (9182B) 0~3A/6A (9183B) 0~1A/2A (9184B) 0~0.5A/0.35A (9185B)

功率輸出範圍 ・0~100W~105W (9171B/9172B) 0~105W\*2 (9173B/9174B) 0~144W (9181B) 0~200W (9182B/9184B) 0~210W (9183B/9185B)

#### 2. 四向方向鍵、數字鍵及特殊功能鍵的設定:

四向方向鍵,可以提供多種的功能設定。透過方向設定鍵, 可快速將游標移動到所需的選項,並透過中間的確認鍵快速完成所 需的功能設定。劇升劇降的功能,對於觸發電路的測試提供了很好 的解決方法。數字鍵功能使得使用者更加容易、快速的設定,不用 再忍受傳統式的 VR 類比調整。以功能鍵來切換各種模式時,讓整 體操作更加人性化、更容易上手。

#### 3. 精準的電壓及電流量測:

除了 16Bits 準確的輸出之外,9170B&9180B 系列本身還提供 了電壓及電流的精準 16Bits 量測,讓你省下了不必要的量測儀器 經費及設備空間。

#### 4. 記憶體及計時器功能:

總共10組的記憶體,讓生產線人員不需記憶太多的設定值, 只要將設定值儲存於9170B&9180B系列的設定記憶體之中,就可 以隨時呼叫出來,省去了文件的設定記錄。計時器功能讓機器於燒 機室燒機不需要隨時注意時間,時間一到馬上停止輸出,兼顧了安 全性及靈活性。若是用在電鍍方面的應用,不管是時間的掌控或是 16Bits 電流的解析度,都可完全符合客戶的需求。

#### 5. 過電壓、過電流保護及按鍵鎖功能:

過電壓(OVP)、過電流(OCP)保護不僅可以在 1mS 之內就可以 保護待測物,更提供了使用者在實驗上的安全性。按鍵鎖功能讓你 在設定完之後,不會因為外力誤動作而改變了原有的設定值輸出。

#### 6. 雙介面槽:

9170B&9180B 系列可程式直流電源供應器,設計了兩個介面 擴充槽,使用者可自行選擇所需的介面卡,關掉電源在不打開上蓋 的情形下,插裝於介面擴充槽中,即可使用。此功能大幅提升可程 式直流電源供應器的便利性及擴充彈性,更是一大創新突破。

#### 7. 穩定時間:

從 GPIB 介面或是 USB 介面下指令輸出電壓到穩定的這段時間,稱之為穩定時間(Settling Time)。9170B&9180B 系列可程式直流電源供應器只需要 30mS 的穩定時間,代表客戶可以很快速的改變電壓去符合多樣的測試需求。

## 2. 規格

| 9170B&9180B 成品規格表                                              |                              |                                            |  |  |
|----------------------------------------------------------------|------------------------------|--------------------------------------------|--|--|
| <b>Output Rate</b> 9171B 9172B                                 |                              |                                            |  |  |
| Low Range                                                      | $0 \sim 10 V / 0 \sim 10 A$  | 0~35V/0~3A                                 |  |  |
| High Range                                                     | $0 \sim 20 V / 0 \sim 5 A$   | $0 \sim 70 \text{V} / 0 \sim 1.5 \text{A}$ |  |  |
| Output Channel                                                 | 1                            | -                                          |  |  |
| Output Power                                                   | 100W                         | 105W                                       |  |  |
| Line Regulation                                                |                              |                                            |  |  |
| Voltage                                                        | ≦0.01%                       | 6+1mV                                      |  |  |
| Current                                                        | ≦0.01%                       | +250uA                                     |  |  |
| Load Regulation <sup>1</sup>                                   |                              |                                            |  |  |
| Voltage                                                        | $\leq 0.01$ %                | %+1mV                                      |  |  |
| Current                                                        | $\leq$ 0.01%+250uA           |                                            |  |  |
| Ripple and Noise (20Hz-20MHz)                                  |                              |                                            |  |  |
| Normal Mode Voltage                                            | $\leq 0.35 \text{mVrms}/$    | $\leq 0.5 \text{mVrms}/$                   |  |  |
|                                                                | $\leq 3mVpp$                 | $\leq 5 mVpp$                              |  |  |
| Normal Mode Current                                            | $\leq 2m$                    | A rms                                      |  |  |
| Common Mode Current                                            | $\leq$ 1.5uA rms             |                                            |  |  |
| Resolution                                                     |                              |                                            |  |  |
| Programming                                                    | <1mV/<1mA                    | <2mV/<0.1mA                                |  |  |
| Readback                                                       | <1mV/<1mA                    | <2mV/<0.1mA                                |  |  |
| Programming Accuracy ±(%                                       | output+offset)               |                                            |  |  |
| Voltage                                                        | $\leq 0.05\% + 5mV$          | $\leq 0.05\% + 10 \text{mV}$               |  |  |
| Current                                                        | $\leq 0.1\%$ +2mA            | $\leq 0.1\%$ +1mA                          |  |  |
| Readback Accuracy ±(% output+offset)                           |                              |                                            |  |  |
| Voltage                                                        | $\leq$ 0.05%+5mV             | $\leq 0.05\% + 10 \text{mV}$               |  |  |
| Current                                                        | $\leq$ 0.1%+2mA              | $\leq 0.1\%$ +1mA                          |  |  |
| Temperature Coefficient per $C \pm (\% \text{ output+offset})$ |                              |                                            |  |  |
| Voltage                                                        | Voltage $\leq 0.005\% + 1mV$ |                                            |  |  |

| $\leq$ 0.01%+3mA                           |                                                                                                    |  |  |  |  |
|--------------------------------------------|----------------------------------------------------------------------------------------------------|--|--|--|--|
| Stability(8hour) ±(% output+offset)        |                                                                                                    |  |  |  |  |
| Voltage $\leq 0.02\% + 2mV$                |                                                                                                    |  |  |  |  |
| $\leq 0.1\%$                               | o+1mA                                                                                                    |  |  |  |  |
| ≦30                                        | )mS                                                                                                    |  |  |  |  |
| ≦50                                        | )mS                                                                                                    |  |  |  |  |
| ≦50                                        | 0μS                                                                                                    |  |  |  |  |
| $\leq 0.5\%$                               | 0+0.1V                                                                                                    |  |  |  |  |
| $\leq 0.5\%$                               | 0+0.1A                                                                                                    |  |  |  |  |
| ≦1                                         | mS                                                                                                    |  |  |  |  |
| 1V Max                                     |                                                                                                    |  |  |  |  |
| $\leq 8mS$                                 | $\leq 10 \text{mS}$                                                                                                    |  |  |  |  |
| $\leq 8mS$                                 | $\leq 10 \text{mS}$                                                                                                    |  |  |  |  |
| $\leq 8mS$                                 | $\leq 10 \text{mS}$                                                                                                    |  |  |  |  |
| $\leq 250 \text{mS}$                       | $\leq 250 \text{mS}$                                                                                                    |  |  |  |  |
| US                                         | SB                                                                                                    |  |  |  |  |
| LAN/GPIB Card 、 Digital I/O Analog Input   |                                                                                                    |  |  |  |  |
| Control Card                               |                                                                                                    |  |  |  |  |
| General                                    |                                                                                                    |  |  |  |  |
| 115/230 VAC(±10%) ; 47Hz~63Hz              |                                                                                                    |  |  |  |  |
| 230VA                                      |                                                                                                    |  |  |  |  |
| Operation( $0^{\circ}C \sim 40^{\circ}C$ ) |                                                                                                    |  |  |  |  |
| Storage (-10°C $\sim$ 70°C)                |                                                                                                    |  |  |  |  |
| 210mm(W)x87mm(H)x414mm(D)                  |                                                                                                    |  |  |  |  |
| 7kg                                        |                                                                                                    |  |  |  |  |
|                                            | $\leq 0.019$<br>+offset)<br>$\leq 0.029$<br>$\leq 0.1\%$<br>$\leq 30$<br>$\leq 50$<br>$\leq 50$<br>$\leq 50$<br>$\leq 0.5\%$<br>$\leq 0.5\%$ |  |  |  |  |

<sup>1</sup>需接上 Remote Sense 端子

<sup>2</sup>透過直接 GPIB 或 USB 介面,收到 VOLTage 或是 VSET 指令後,輸出電壓從 1% to 99%或相反, 所需的最大時間

<sup>3</sup>輸出電流從滿載到半載或是相反,輸出恢復到 15mV 以内的時間,不到 50 µsec

<sup>4</sup>OVP 或是 OCP 狀況發生後,輸出開始下降的平均時間

<sup>5</sup> Digital I/O Analog Input Control Card 準確度±1%

| 9170B&9180B 系列成品規格表                               |                                                   |                                            |  |  |
|---------------------------------------------------|---------------------------------------------------|--------------------------------------------|--|--|
| Output Rate         9173B         9174B           |                                                   |                                            |  |  |
| Low Range                                         | $0 \sim 10 V/0 \sim 10 A$                         | 0~35V/0~3A                                 |  |  |
| High Range                                        | $0 \sim 20 V / 0 \sim 5 A$                        | $0 \sim 70 \text{V} / 0 \sim 1.5 \text{A}$ |  |  |
| Output Channel                                    | 2                                                 | 2                                          |  |  |
| Output Power                                      | 200W                                              | 210W                                       |  |  |
| Line Regulation                                   |                                                   |                                            |  |  |
| Voltage                                           | ≦0.01%                                            | 6+1mV                                      |  |  |
| Current                                           | $\leq 0.01\%$                                     | +250uA                                     |  |  |
| Load Regulation <sup>1</sup>                      |                                                   |                                            |  |  |
| Voltage $\leq 0.01\% + 1 \text{mV}$               |                                                   |                                            |  |  |
| Current                                           | $\leq 0.01\%$                                     | +250uA                                     |  |  |
| Ripple and Noise (20Hz-20M                        | (Hz)                                              |                                            |  |  |
| Normal Mode Voltage                               | $\leq 0.35 \text{mVrms/}$<br>$\leq 3 \text{mVpp}$ | ≦0.5mVrms/<br>≦5mVpp                       |  |  |
| Normal Mode Current                               | $\leq 2m$                                         | A rms                                      |  |  |
| Common Mode Current                               | $\leq$ 1.5uA rms                                  |                                            |  |  |
| Resolution                                        |                                                   |                                            |  |  |
| Programming                                       | <1mV/<1mA                                         | <2mV/<0.1mA                                |  |  |
| Readback                                          | <1mV/<1mA                                         | <2mV/<0.1mA                                |  |  |
| Programming Accuracy ±(%                          | output+offset)                                    |                                            |  |  |
| Voltage                                           | $\leq 0.05\% + 5mV$                               | $\leq 0.05\% + 10 \text{mV}$               |  |  |
| Current                                           | $\leq$ 0.1%+2mA                                   | $\leq 0.1\%$ +1mA                          |  |  |
| Readback Accuracy ±(% out                         | tput+offset)                                      |                                            |  |  |
| Voltage                                           | $\leq$ 0.05%+5mV                                  | $\leq 0.05\% + 10 \text{mV}$               |  |  |
| Current                                           | $\leq$ 0.1%+2mA                                   | $\leq 0.1\%$ +1mA                          |  |  |
| Temperature Coefficient per °C ±(% output+offset) |                                                   |                                            |  |  |
| Voltage                                           | $\leq$ 0.005%+1mV                                 |                                            |  |  |
| Current                                           | $\leq 0.019$                                      | 6+3mA                                      |  |  |
| Stability(8hour) ±(% output+offset)               |                                                   |                                            |  |  |

| Voltage                              | $\leq$ 0.02%+2mV                                                                   |                      |  |  |
|--------------------------------------|------------------------------------------------------------------------------------|----------------------|--|--|
| Current                              | $\leq 0.1\%$ +1mA                                                                  |                      |  |  |
| Settling Time <sup>2</sup>           | $\leq$ 30mS                                                                        |                      |  |  |
| Measurement Time                     | ≦50                                                                                | )mS                  |  |  |
| Transient Response Time <sup>3</sup> | ≦50                                                                                | 0μS                  |  |  |
| OVP Accuracy                         | $\leq$ 0.5%+0.1V                                                                   |                      |  |  |
| OCP Accuracy                         | $\leq 0.5\%$                                                                       | 0+0.1A               |  |  |
| OVP/OCP Activation Time <sup>4</sup> | $\leq 1$                                                                           | mS                   |  |  |
| Remote Sense Compensation            | 1 V N                                                                              | Max                  |  |  |
| Rising Time at Full Load             | $\leq 8mS \leq 10mS$                                                               |                      |  |  |
| Rising Time at No Load               | $\leq 8mS$                                                                         | $\leq 10 \text{mS}$  |  |  |
| Falling Time at Full Load            | $\leq 8mS$                                                                         | $\leq 10 \text{mS}$  |  |  |
| Falling Time at No Load              | $\leq 250 \text{mS}$                                                               | $\leq 250 \text{mS}$ |  |  |
| Standard Interface                   | US                                                                                 | SB                   |  |  |
| Option Interface <sup>5</sup>        | LAN/GPIB Card 、 Digital I/O Analog Input<br>Control Card 、 RS485 Card 、 RS232 Card |                      |  |  |
| General                              |                                                                                    |                      |  |  |
| AC Line Rated Input Voltage          | 115/230VAC(±10%) ; 47Hz~63Hz                                                       |                      |  |  |
| Maximum Rated Input Power            | 460VA                                                                              |                      |  |  |
| Temperature Ratings(O)               | Operation( $0^{\circ}C \sim 40^{\circ}C$ )                                         |                      |  |  |
| Temperature Ratings(S)               | Storage (-10°C $\sim$ 70°C)                                                        |                      |  |  |
| Dimension(W*H*D)                     | 210mm(W)x130.5mm(H)x415mm(D)                                                       |                      |  |  |
| Weight                               | 10.5kg                                                                             |                      |  |  |

<sup>1</sup>需接上 Remote Sense 端子

<sup>2</sup> 透過直接 GPIB 或 USB 介面,收到 VOLTage 或是 VSET 指令後,輸出電壓從 1% to 99%或相反, 所需的最大時間

<sup>3</sup>輸出電流從滿載到半載或是相反,輸出恢復到 15mV 以内的時間,不到 50 µsec

<sup>4</sup>OVP 或是 OCP 狀況發生後,輸出開始下降的平均時間

<sup>5</sup> Digital I/O Analog Input Control Card 準確度 ± 1%

| 9170B&9180B 系列成品規格表                                               |                             |                             |  |  |
|-------------------------------------------------------------------|-----------------------------|-----------------------------|--|--|
| Output Rate         9181B         9182B                           |                             |                             |  |  |
| Low Range                                                         | $0 \sim 18 V / 0 \sim 8 A$  | $0 \sim 10 V / 0 \sim 20 A$ |  |  |
| High Range                                                        | 0~36V/0~4A                  | $0 \sim 20 V / 0 \sim 10 A$ |  |  |
| Output Channel                                                    | 1                           |                             |  |  |
| Output Power                                                      | 144W                        | 200W                        |  |  |
| Line Regulation                                                   |                             |                             |  |  |
| Voltage                                                           | $\leq 0.01$ %               | 6+1mV                       |  |  |
| Current                                                           | $\leq 0.01\%$               | +250uA                      |  |  |
| Load Regulation <sup>1</sup>                                      |                             |                             |  |  |
| Voltage                                                           | $\leq 0.01$ %               | 6+1mV                       |  |  |
| Current                                                           | $\leq 0.01\%$               | +250uA                      |  |  |
| Ripple and Noise (20Hz-20MHz)                                     |                             |                             |  |  |
| Normal Mode Voltage $\leq 0.35 \text{mVrms} / \leq 3 \text{mVpp}$ |                             |                             |  |  |
| Normal Mode Current                                               | $\leq 2m\lambda$            | A rms                       |  |  |
| Common Mode Current                                               | $\leq$ 1.5u                 | A rms                       |  |  |
| Resolution                                                        |                             |                             |  |  |
| Programming                                                       | <1mV/<1mA                   | <1mV/<1mA                   |  |  |
| Readback                                                          | <1mV/<1mA                   | <1mV/<1mA                   |  |  |
| Programming Accuracy ±(%                                          | output+offset)              |                             |  |  |
| Voltage                                                           | $\leq$ 0.05%+5mV            | $\leq$ 0.05%+5mV            |  |  |
| Current                                                           | $\leq 0.1\%$ +2mA           | $\leq 0.1\%$ +5mA           |  |  |
| Readback Accuracy ±(% out                                         | tput+offset)                |                             |  |  |
| Voltage                                                           | $\leq$ 0.05%+5mV            | $\leq$ 0.05%+5mV            |  |  |
| Current                                                           | $\leq$ 0.1%+2mA             | $\leq 0.1\%$ +5mA           |  |  |
| Temperature Coefficient per °C ±(% output+offset)                 |                             |                             |  |  |
| Voltage                                                           | $\leq$ 0.005%+1mV           |                             |  |  |
| Current                                                           | Current $\leq 0.01\% + 3mA$ |                             |  |  |
| Stability(8hour) ±(% output+offset)                               |                             |                             |  |  |

| Voltage                              | $\leq$ 0.02%+2mV                                                                   |                                  |  |
|--------------------------------------|------------------------------------------------------------------------------------|----------------------------------|--|
| Current                              | $\leq 0.1\%$ +1mA                                                                  |                                  |  |
| Settling Time <sup>2</sup>           | $\leq$ 30mS                                                                        |                                  |  |
| Measurement Time                     | ≦50                                                                                | OmS                              |  |
| Transient Response Time <sup>3</sup> | ≦5                                                                                 | 0μS                              |  |
| OVP Accuracy                         | $\leq 0.5\%$                                                                       | 5+0.1V                           |  |
| OCP Accuracy                         | $\leq 0.5\%$                                                                       | 6+0.1A                           |  |
| OVP/OCP Activation Time <sup>4</sup> | ≦1                                                                                 | mS                               |  |
| Remote Sense Compensation            | 1V ]                                                                               | Max                              |  |
| Rising Time at Full Load             | $\leq 8mS$                                                                         | $\leq 8mS$                       |  |
| Rising Time at No Load               | $\leq 8mS$                                                                         | $\leq 8mS$                       |  |
| Falling Time at Full Load            | $\leq 8mS$                                                                         | $\leq 8mS$                       |  |
| Falling Time at No Load              | $\leq 250 \text{mS}$                                                               | $\leq 250 \text{mS}$             |  |
| Standard Interface                   | US                                                                                 | SB                               |  |
| Option Interface <sup>5</sup>        | LAN/GPIB Card 、 Digital I/O Analog Input<br>Control Card 、 RS485 Card 、 RS232 Card |                                  |  |
| General                              |                                                                                    |                                  |  |
| AC Line Rated Input Voltage          | $115/230VAC(\pm 10\%)$ ; $47Hz \sim 63Hz$                                          |                                  |  |
| Maximum Rated Input Power            | 330VA                                                                              | 680VA                            |  |
| Temperature Ratings(O)               | Operation( $0^{\circ}C \sim 40^{\circ}C$ )                                         |                                  |  |
| Temperature Ratings(S)               | Storage $(-10^{\circ}\text{C} \sim 70^{\circ}\text{C})$                            |                                  |  |
| Dimension(W*H*D) mm                  | 210mm(W)x87mm(H)<br>x414mm(D)                                                      | 210mm(W)x130.5mm(<br>H)x415mm(D) |  |
| Weight                               | 7.7kg                                                                              | 12kg                             |  |

<sup>1</sup>需接上 Remote Sense 端子

<sup>2</sup> 透過直接 GPIB 或 USB 介面,收到 VOLTage 或是 VSET 指令後,輸出電壓從 1% to 99%或相反,所需的最大時間

<sup>3</sup>輸出電流從滿載到半載或是相反,輸出恢復到 15mV 以内的時間,不到 50 µsec

<sup>4</sup>OVP 或是 OCP 狀況發生後,輸出開始下降的平均時間

<sup>5</sup> Digital I/O Analog Input Control Card 準確度 ± 1%

| 9170B&9180B 系列規格表                   |                         |  |  |  |
|-------------------------------------|-------------------------|--|--|--|
| Output Rate 9183B                   |                         |  |  |  |
| Low Range                           | 0~35V/0~6A              |  |  |  |
| High Range                          | $0\sim$ 70V/0 $\sim$ 3A |  |  |  |
| Output Channel                      | 1                       |  |  |  |
| Output Power                        | 210W                    |  |  |  |
| Line Regulation                     |                         |  |  |  |
| Voltage $\leq 0.01\% + 1 \text{mV}$ |                         |  |  |  |
| Current                             | $\leq$ 0.01%+250uA      |  |  |  |
| Load Regulation <sup>1</sup>        |                         |  |  |  |
| Voltage                             | $\leq$ 0.01%+1mV        |  |  |  |
| Current                             | $\leq$ 0.01%+250uA      |  |  |  |
| Ripple and Noise (20Hz-20MHz)       |                         |  |  |  |
| Normal Mode Voltage                 | $\leq 0.5$ mVrms/       |  |  |  |
| Normai Wode Voltage                 | ≦5mVpp                  |  |  |  |
| Normal Mode Current                 | $\leq 2$ mA rms         |  |  |  |
| Common Mode Current                 | $\leq$ 1.5uA rms        |  |  |  |
| Resolution                          |                         |  |  |  |
| Programming                         | <2mV/<0.2mA             |  |  |  |
| Readback                            | <2mV/<0.2mA             |  |  |  |
| Programming Accuracy ±(%            | o output+offset)        |  |  |  |
| Voltage                             | $\leq$ 0.05%+10mV       |  |  |  |
| Current                             | $\leq 0.1\%$ +2mA       |  |  |  |
| Readback Accuracy ±(% out           | tput+offset)            |  |  |  |
| Voltage $\leq 0.05\% + 10$ mV       |                         |  |  |  |
| Current                             | $\leq 0.1\%$ +2mA       |  |  |  |
| Temperature Coefficient per         | °C ±(% output+offset)   |  |  |  |
| Voltage                             | $\leq$ 0.005%+1mV       |  |  |  |
| Current $\leq 0.01\% + 3mA$         |                         |  |  |  |
| Stability(8hour) ±(% output         | +offset)                |  |  |  |

| Voltage                              | $\leq$ 0.02%+2mV                                                                   |  |
|--------------------------------------|------------------------------------------------------------------------------------|--|
| Current                              | $\leq 0.1\%$ +1mA                                                                  |  |
| Settling Time <sup>2</sup>           | $\leq$ 30mS                                                                        |  |
| Measurement Time                     | $\leq$ 50mS                                                                        |  |
| Transient Response Time <sup>3</sup> | $\leq$ 50 $\mu$ S                                                                  |  |
| OVP Accuracy                         | $\leq$ 0.5%+0.1V                                                                   |  |
| OCP Accuracy                         | $\leq$ 0.5%+0.1A                                                                   |  |
| OVP/OCP Activation Time <sup>4</sup> | $\leq 1 \text{mS}$                                                                 |  |
| Remote Sense Compensation            | 1V Max                                                                             |  |
| Rising Time at Full Load             | $\leq 10 \mathrm{mS}$                                                              |  |
| Rising Time at No Load               | $\leq 10 \text{mS}$                                                                |  |
| Falling Time at Full Load            | $\leq 10 \mathrm{mS}$                                                              |  |
| Falling Time at No Load              | $\leq$ 250mS                                                                       |  |
| Standard Interface                   | USB                                                                                |  |
| Option Interface <sup>5</sup>        | LAN/GPIB Card 、 Digital I/O Analog Input<br>Control Card 、 RS485 Card 、 RS232 Card |  |
| General                              |                                                                                    |  |
| AC Line Rated Input Voltage          | 115/230VAC(±10%) ; 47Hz~63Hz                                                       |  |
| Maximum Rated Input Power            | 510VA                                                                              |  |
| Temperature Ratings(O)               | Operation( $0^{\circ}C \sim 40^{\circ}C$ )                                         |  |
| Temperature Ratings(S)               | Storage ( $-10^{\circ}$ C $\sim$ 70 $^{\circ}$ C)                                  |  |
| Dimension(W*H*D) mm                  | 210mm(W)x130.5mm(H)x415mm(D)                                                       |  |
| Weight                               | 11kg                                                                               |  |

<sup>1</sup>需接上 Remote Sense 端子

<sup>2</sup> 透過直接 GPIB 或 USB 介面,收到 VOLTage 或是 VSET 指令後,輸出電壓從 1% to 99%或相反, 所需的最大時間

<sup>3</sup>輸出電流從滿載到半載或是相反,輸出恢復到 15mV 以内的時間,不到 50 µsec

<sup>4</sup>OVP 或是 OCP 狀況發生後.輸出開始下降的平均時間

<sup>5</sup> Digital I/O Analog Input Control Card 準確度±1%

| 9170B&9180B 系列成品規格表                               |                                                   |                                          |  |  |
|---------------------------------------------------|---------------------------------------------------|------------------------------------------|--|--|
| Output Rate         9184B         9185B           |                                                   |                                          |  |  |
| Low Range                                         | 0~100V/0~2A                                       | 0~400V/0~0.5A                            |  |  |
| High Range                                        | 0~200V/0~1A                                       | $0\sim 600 \text{V}/0\sim 0.35 \text{A}$ |  |  |
| Output Channel                                    | 1                                                 |                                          |  |  |
| Output Power                                      | 200W                                              | 210W                                     |  |  |
| Line Regulation                                   |                                                   |                                          |  |  |
| Voltage                                           | $\leq 0.01$ %                                     | 6+1mV                                    |  |  |
| Current                                           | ≦0.01%                                            | +250uA                                   |  |  |
| Load Regulation <sup>1</sup>                      |                                                   |                                          |  |  |
| Voltage $\leq 0.01\% + 1 \text{mV}$               |                                                   |                                          |  |  |
| Current                                           | $\leq 0.01\%$                                     | +250uA                                   |  |  |
| Ripple and Noise (20Hz-20MHz)                     |                                                   |                                          |  |  |
| Normal Mode Voltage                               | $\leq 1.5 \text{mVrms/}$<br>$\leq 15 \text{mVpp}$ | $\leq$ 4.5mVrms/<br>$\leq$ 45mVpp        |  |  |
| Normal Mode Current                               | $\leq 2m$                                         | A rms                                    |  |  |
| Common Mode Current                               | $\leq$ 1.5uA rms                                  |                                          |  |  |
| Resolution                                        |                                                   |                                          |  |  |
| Programming                                       | <10mV/<0.1mA                                      | <20mV/<0.01mA                            |  |  |
| Readback                                          | <10mV/<0.1mA                                      | <20mV/<0.01mA                            |  |  |
| Programming Accuracy ±(%                          | output+offset)                                    |                                          |  |  |
| Voltage                                           | $\leq$ 0.05%+50mV                                 | $\leq 0.05\% + 100 \text{mV}$            |  |  |
| Current                                           | $\leq 0.1\%$ +1mA                                 | ${\leq}0.1{\%}{+}0.1{\textrm{mA}}$       |  |  |
| Readback Accuracy ±(% out                         | tput+offset)                                      |                                          |  |  |
| Voltage                                           | $\leq$ 0.05%+50mV                                 | $\leq 0.05\% + 100 \text{mV}$            |  |  |
| Current                                           | $\leq 0.1\%$ +1mA                                 | ${\leq}0.1{\%}{+}0.1{\textrm{mA}}$       |  |  |
| Temperature Coefficient per °C ±(% output+offset) |                                                   |                                          |  |  |
| Voltage                                           | $\leq 0.005\% + 10 \text{mV}$                     | $\leq$ 0.005%+20mV                       |  |  |
| Current                                           | $\leq 0.01\%$ +3mA                                | $\leq 0.01\%$ +3mA                       |  |  |
| Stability(8hour) ±(% output+offset)               |                                                   |                                          |  |  |

| Voltage                              | $\leq 0.02\% + 10 \text{mV}$                                                       | ${\leq}0.02\%{+}20mV$ |  |  |
|--------------------------------------|------------------------------------------------------------------------------------|-----------------------|--|--|
| Current                              | $\leq 0.1\%$ +1mA                                                                  | $\leq 0.1\%$ +1mA     |  |  |
| Settling Time <sup>2</sup>           | $\leq$ 30mS                                                                        |                       |  |  |
| Measurement Time                     | ≦50                                                                                | )mS                   |  |  |
| Transient Response Time <sup>3</sup> | ≦10                                                                                | 00μS                  |  |  |
| OVP Accuracy                         | $\leq 0.59$                                                                        | %+1V                  |  |  |
| OCP Accuracy                         | $\leq 0.5\%$                                                                       | 0+0.1A                |  |  |
| OVP/OCP Activation Time <sup>4</sup> | ≦1                                                                                 | mS                    |  |  |
| Remote Sense Compensation            | 1 V I                                                                              | Max                   |  |  |
| Rising Time at Full Load             | $\leq$ 30mS                                                                        | $\leq 40 \mathrm{mS}$ |  |  |
| Rising Time at No Load               | $\leq$ 30mS                                                                        | $\leq 40 \mathrm{mS}$ |  |  |
| Falling Time at Full Load            | $\leq 30 \text{mS}$                                                                | $\leq 40 \mathrm{mS}$ |  |  |
| Falling Time at No Load              | $\leq 250 \text{mS}$                                                               | $\leq 250 \text{mS}$  |  |  |
| Standard Interface                   | US                                                                                 | SB                    |  |  |
| Option Interface <sup>5</sup>        | LAN/GPIB Card 、 Digital I/O Analog Input<br>Control Card 、 RS485 Card 、 RS232 Card |                       |  |  |
| General                              |                                                                                    |                       |  |  |
| AC Line Rated Input Voltage          | 115/230VAC(±10%) ; 47Hz~63Hz                                                       |                       |  |  |
| Maximum Rated Input Power            | 510VA                                                                              |                       |  |  |
| Temperature Ratings(O)               | Operation( $0^{\circ}C \sim 40^{\circ}C$ )                                         |                       |  |  |
| Temperature Ratings(S)               | Storage (-10°C $\sim$ 70°C)                                                        |                       |  |  |
| Dimension(W*H*D)                     | 210mm(W)x130.5mm(H)x415mm(D)                                                       |                       |  |  |
| Weight                               | 12kg                                                                               |                       |  |  |

<sup>1</sup>需接上 Remote Sense 端子

<sup>2</sup> 透過直接 GPIB 或 USB 介面,收到 VOLTage 或是 VSET 指令後,輸出電壓從 1% to 99%或相反, 所需的最大時間

<sup>3</sup>輸出電流從滿載到半載或是相反,輸出恢復到 50mV(200V model)/120mV(600V model)以内的時間,不到 100 μsec

<sup>4</sup>OVP 或是 OCP 狀況發生後,輸出開始下降的平均時間

<sup>5</sup> Digital I/O Analog Input Control Card 準確度 ± 1%

### 9170B&9180B 系列特點說明:

- 圖型化 LCD 讀值顯示資料更清晰易讀。
- 高精準度、低雜訊輸出。
- 前後面板均設有輸出端子,增加使用便利。
- 數字鍵、功能鍵設定;有別於傳統的電源供應器。
- 單機輸出設定值具儲存及呼叫功能(10組)。
- Program 功能 (SCPI command only), 10 組 program 共 150 steps。
- 前後輸出端子均有 remote sense 可使用 (9171B/9172B/9181B/9182B/9183B/9184B/9185B only)。
- 16Bits 精準的電壓/電流設定及量測。
- 快速的過電壓保護、過電流保護及按鍵保護功能。
- 雙介面槽設計,使用者可自行組裝運用,不需要拆上蓋。
- 每一筆量測時間平均為 50mSec。
- 標準配備 USB 介面。(虛擬的 COM Port 介面,等同 RS232 介面)
- 選購介面: LAN / GPIB Card、Digital I/O Analog Input Control Card、RS485 Card、RS232 Card。

## 3. 使用前注意事項

#### 3.1 使用前附件確認

收到本機後,請依以下所示事項確認,以維護您的權益。

- 1. 產品外觀是否破損、刮傷等不良現象。
- 標準附件如 9. 附件一覽表所列,請確認是否有遺 漏附件。
  - ※若有上述之情形,請儘早告之本公司,以便立即為 您服務。

#### 3.2 使用說明

本機為一精密儀器,為防止不當的操作以及任意的使用造成本機 的損壞,請務必先詳讀本說明書;且為維持準確度,請每一年送廠校 驗一次。

#### 3.3 使用周圍環境

- 請勿將本機放置在多灰塵、多震動、日光直射及腐蝕氣體下 使用。並請在周圍溫度 0~40℃,相對濕度 20%~80%的範圍 內使用,如果溫度範圍超過 40℃時請先暫停使用,使其溫 度下降至正常溫度後再使用,請務必檢測以免溫度過高造成 主機損壞。
- 本機為防止內部溫度上升,於背板內裝有一組吹出式冷卻風扇,所以請注意風扇周圍的通風,使其與背後的牆壁或物品距離 10cm 以上,並請勿阻塞通風孔,以保持良好之準確度。
- 本機雖已針對交流電源雜訊污染進行防治並請注意系統接 地是否確實,但亦請儘可能在電源雜訊污染小的環境下使 用,在無法避免電源雜訊污染的情形下,請加裝電源濾波裝 置使用。

#### 3.4 保存

本機的保存溫度範圍為-10℃~70℃,相對濕度應為 80% RH 以內, 並於不結露之情況下,若長時間不使用,請以原包裝或其它類似包裝 保存於無日光直射且乾燥的地方,以確保再使用時有良好之準確度。

#### 3.5 電源電壓

本機所使用額定交流電源為103.5V~126.5V及207V~253V(詳細 規格請參考成品規格表)區間操作,在接上電源之前,請務必確認電源 開關在OFF狀態,並確定AC檔位選擇開關於正確位置(位於機器正下 方)。檢視電源線(含延長線)之額定電壓電流規格適當及其配接迴路容 量充足後牢靠連接。

警告:

本產品所附之電源線通過安全認可,滿足本 機額定電性規格之使用,如另行更換導線或加裝延 長線時,使用者應確認其規格符合本機額定範圍, 以免誤裝導致危害,及影響保固服務權益。

#### 3.6 保險絲

本機為變壓器降壓式電源供應器,安裝於機體內部的電源保險 絲,屬於硬體多重保護設計,正常操作時極不易斷開,若有熔斷現象 代表機內其它故障而導致提前保護,建議回廠檢修。服務專線: (02)7741-6699轉298

\*9170B&9180B 系列使用之保險絲為陶瓷防爆型保險絲,若要更換請更 換相同材質、相同規格之保險絲。

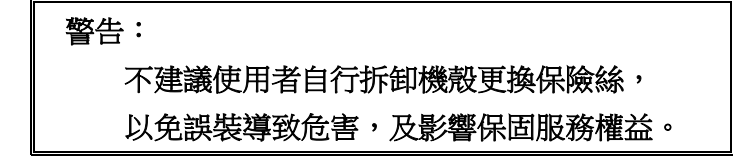

#### 3.7 預熱時間

本機的所有功能在電源開啟時同時動作,但為達到規格內之準確度,請預熱 30 分鐘以上。

### 3.8 測試終止

當測試已告一段落而不需再使用時,或是本機不再使用狀態下, 以及在使用中而需離開時,請務必將電源開關切在 OFF 的地方。

### 3.9 注意事項

- A. 規格表內所有列舉的規格範圍以後板輸出為準,前板的輸出規 格並不在我們的保證範圍之內。
- B. 由於附件內並無附上直流輸出線,請客戶自行依照下列表格仔 細選用適當的直流輸出線

| AWG     | 10  | 12  | 14  | 16   | 18 | 20   | 22   | 24   | 26    | 28    |
|---------|-----|-----|-----|------|----|------|------|------|-------|-------|
| 最大電流(A) | 40  | 25  | 20  | 13   | 10 | 7    | 5    | 3.5  | 2.5   | 1.7   |
| mΩ/公尺   | 3.3 | 5.2 | 8.3 | 13.2 | 21 | 33.5 | 52.8 | 84.3 | 133.9 | 212.9 |

## 4. 9170B&9180B 系列面板說明

## 4.1 前板

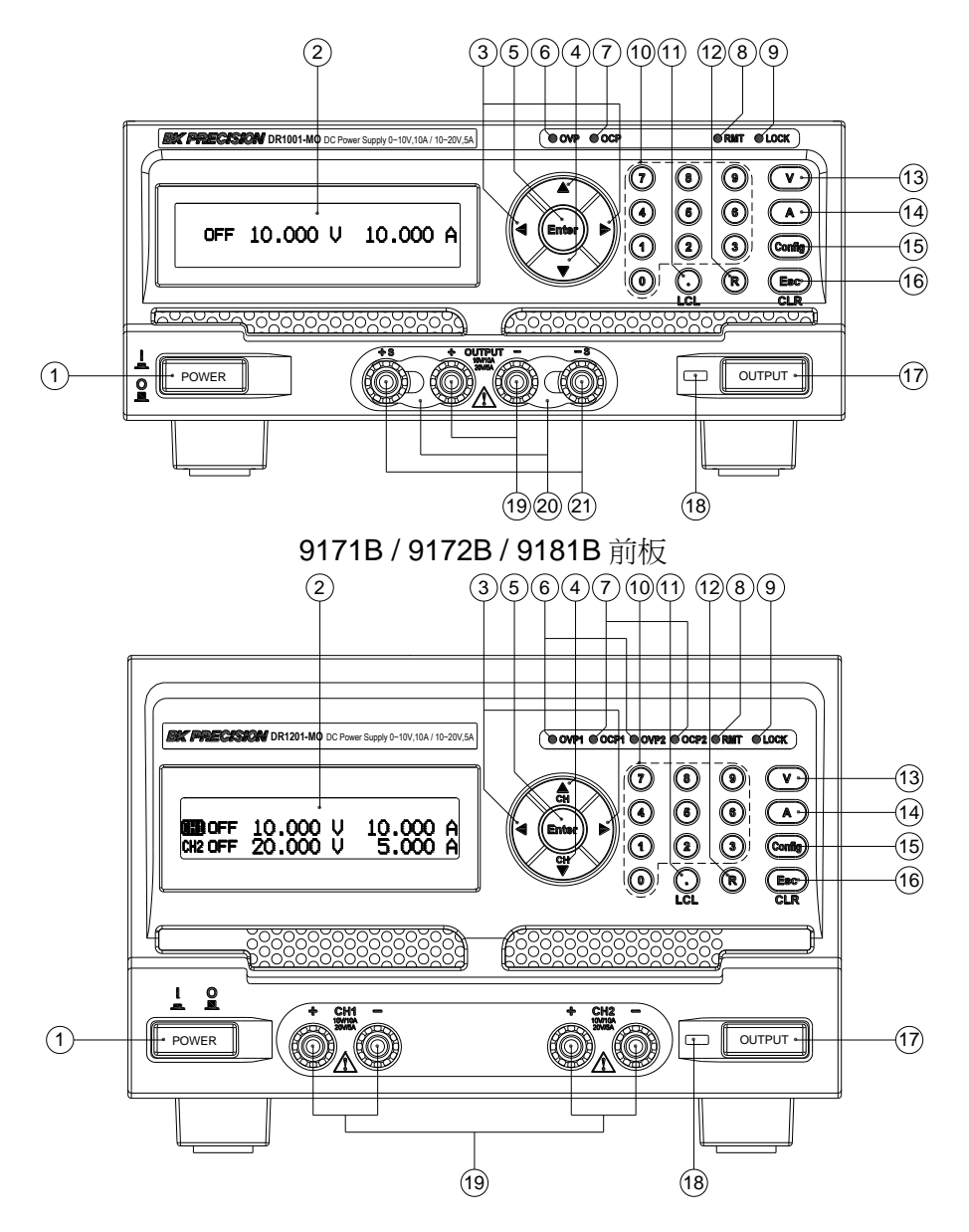

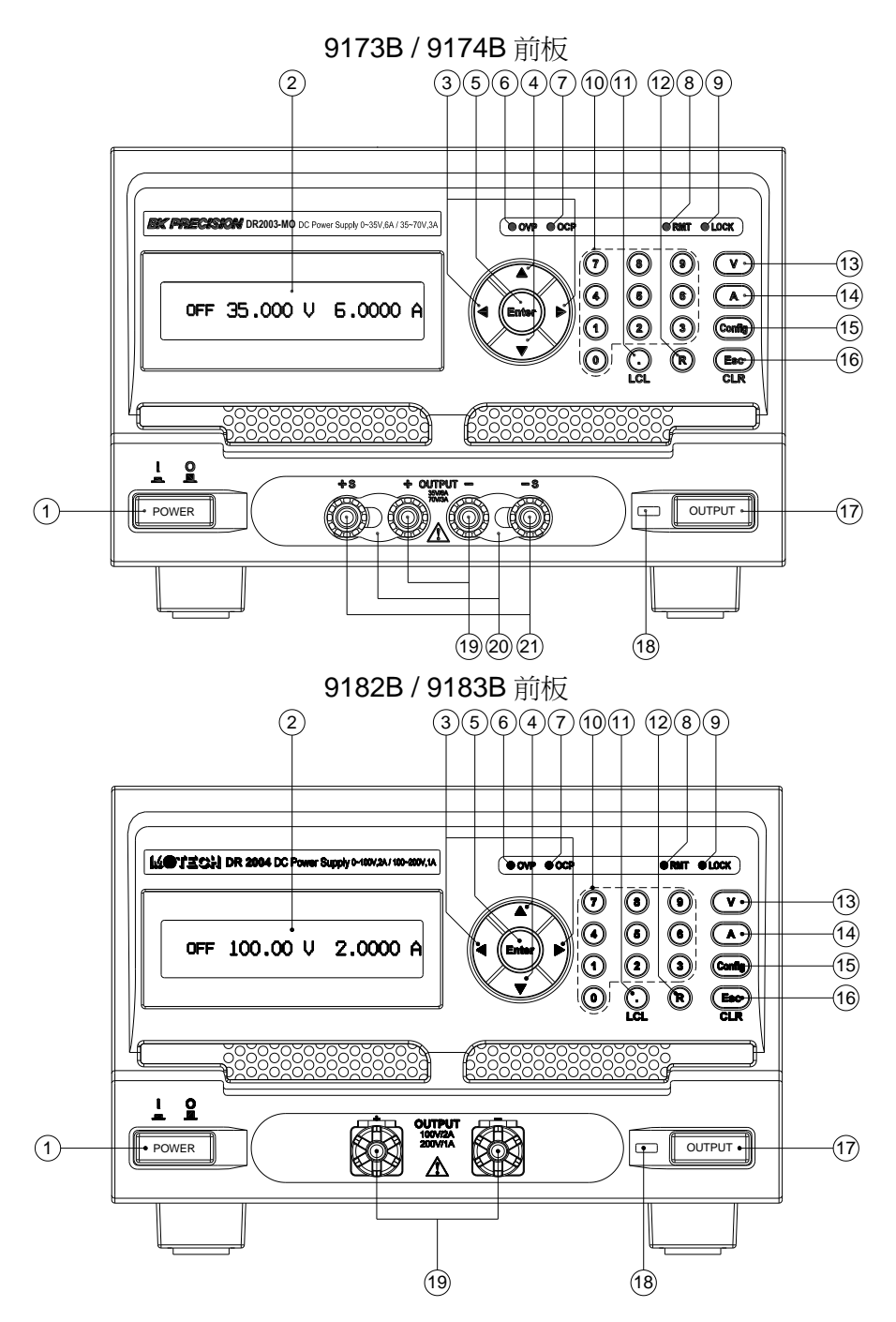

## 9184B / 9185B 前板

4.1.1 前板說明

#### (1) 電源開關:

電源開關在開啟前請先參閱"使用前注意事項。

(2) 顯示器:

為 192\*32 圖形化 LCD 模組。

- a. 輸出狀態下按下左/右鍵可進入動態控制模式,並可移動 左/右鍵來控制所要改變的位數,按下上鍵來增減電壓/電 流(10秒無動作則離開此一模式)。
- b. Config 設定模式下可變換設定值或增加/減少數值。

## (4) 上下鍵 (1):

- a. 動態控制模式下可增加/減少輸出的電壓/電流值。(在 CV 模式下可控制電壓變化)(在 CC 模式下可控制電流變化)
- b. Config 設定模式下為切換選項功能
- c. 若為 2 channel 機種則可用來切換 channel
- (5) Enter 鍵 Enter
  - a. 動態控制模式下按下 (Enter) 鍵可離開動態控制模式。
  - b. Config 設定模式下設定值確認鍵。
- (6) **OVP** LED :

過電壓保護發生時,OVP LED 會顯示為紅色。

(7) **OCP** LED :

過電流保護發生時,OCP LED 會顯示為紅色。

(8) **RMT** LED :

Remote 控制時,RMT LED 會顯示為藍色。

(9) LOCK LED :

Key lock 狀態啟動後,LOCK LED 會顯示為黃色。

(10) 數字鍵 (10) ~ (10):

用於快速輸入電壓、電流值或是在 Config 畫面中選擇設定項 目或輸入數值使用。

(11) 小數點 ():

當作小數點之用,或是當進入 REMOTE 連線狀態之後, 按下此鍵也可以恢復成 LOCAL 模式(本機操作模式), 當進入 LOCK 畫面,按下此鍵也可以解除按鍵鎖。

(12) **Recall 鍵**<sup>®</sup>:

回復 memory 內設定的電壓電流值。

先按下面板的<sup>●</sup>鍵,LCD 螢幕會出現"RECALL= "字樣,再 加上數字鍵 0~9 就可以呼叫原先設定在 Config 內 MEMORY SETTING 中的設定值。

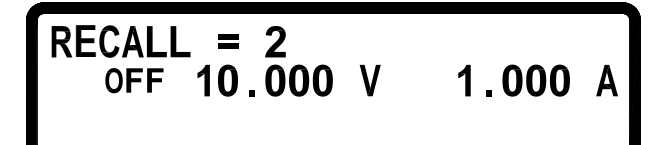

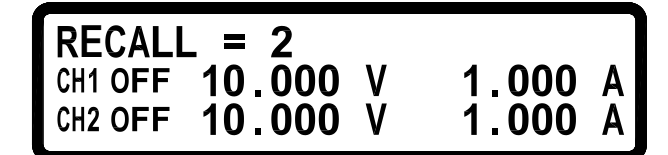

(13) 電壓設定鍵():

設定方式:數字+♥ 鍵=電壓設定。

(14) 電流設定鍵(▲):

設定方式:數字+ (▲)鍵=電流設定。

(15) 系統參數設定<sup>Config</sup>:

(請注意!當輸出狀態為 ON 時,無法進入 Config 畫面) 系統參數設定,設定選項共有 8 大項,按下數字可進入對應的設定 書面:

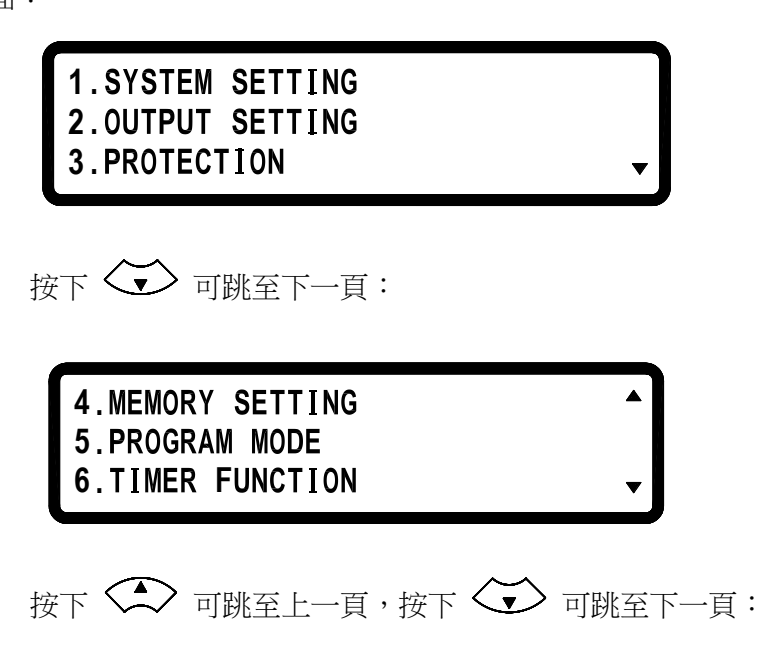

7.CALIBRATION 8.INFORMATION

1. 系統設定(SYSTEM SETTING):

在 Config 設定畫面中按下數字鍵 ① 可進入 SYSTEM SETTING 畫面。

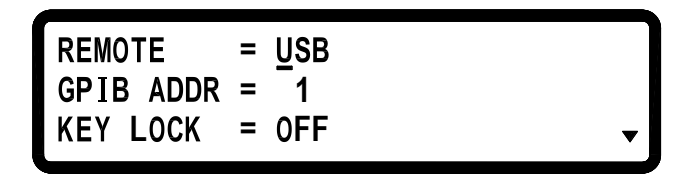

REMOTE: 選擇傳輸介面,以左右鍵或是數字鍵來選擇介面(USB/GPIB/ETHERNET),最後按下 Enter 確認。\* USB 介面為虛擬 COM port, baud rate 為 57600 bpsData bit : 8, Parity check: none, Stop bit : 1

\*若選擇 GPIB 介面,請設定 GPIB ADDRESS \*若選擇 ETHERNET 介面,請設定 IP CONFIG 及 IP

\*若進入 Remote 狀態,藍色 RMT LED 會顯示。

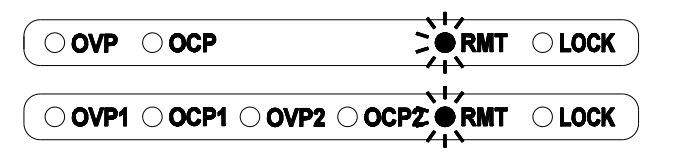

GPIB : 設定 GPIB ADDRESS (1~30),設定方式: 數字+Enter 鍵 KEY LOCK : 啟動後離開設定畫面會使所有按鍵 失去作用,除了解除此一狀態的 \*在主畫面中按下組合鍵 + Config 也可進入 KEY LOCK \*若進入 KEY LOCK 狀態,黃色 LOCK LED 會顯示。

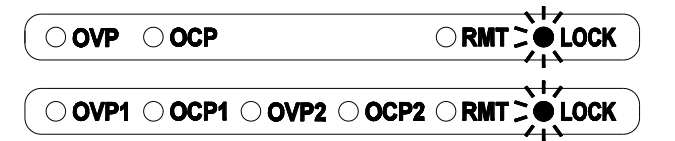

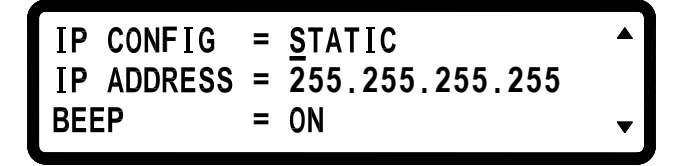

**IP CONFIG**: 設定 IP 取得方法,靜態(STATIC)由使用者 自行輸入,以左右鍵或是數字+Enter 鍵來 選擇,或動態(DHCP)由伺服器分配 IP

**IP ADDRESS** : 若 IP CONFIG 設定為靜態,則使用者自行在此輸入四組 IP ADDRESS,設定方式:數字+Enter 鍵,若是設定為 DHCP 則為顯示所分配到的 IP 位址

BEEP : 蜂鳴器開關,以左右鍵或是數字+Enter 鍵 來選擇

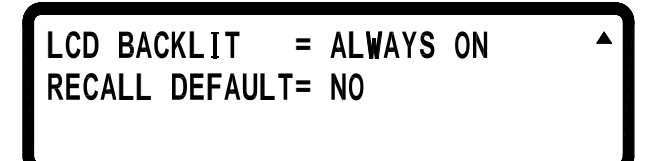

單組輸出機種沒有裝上 Digital I/O Analog Input Control card

LCD BACKLIT = ALWAYS ON RECALL DEFAULT= NO EXTERN CONTROL= OFF

EXTERN LEVEL = 
$$\underline{1}0V$$
  
EXTERN TRIG = OFF

單組輸出機種裝上 Digital I/O Analog Input Control card

LCD BACKLIT = ALWAYS ON RECALL DEFAULT= NO OUTPUT MODE = MULTI

TRACKING MODE = OFF

雙組輸出機種沒有裝上 Digital I/O Analog Input Control card

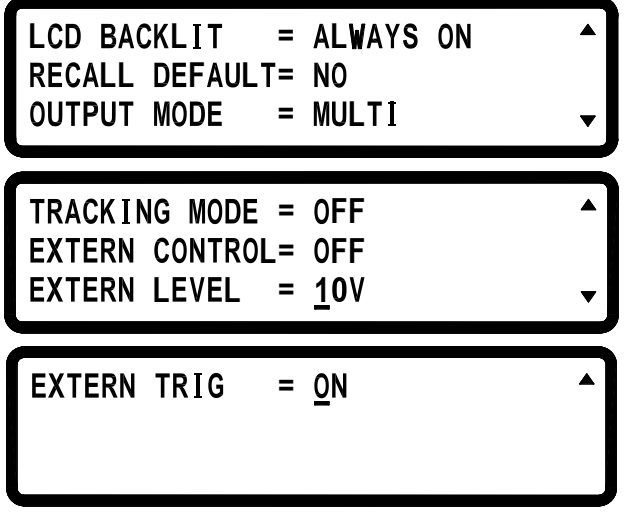

雙組輸出機種裝上 Digital I/O Analog Input Control card

LCD BACKLIT : LCD 背光設定,持續亮(ALWAYS ON)、一分鐘後關閉(1 MINS OFF)、五分鐘後關閉(5 MINS OFF)、十分 鐘後關閉(10 MINS OFF)、三十分鐘後關閉(30 MINS OFF),以左右鍵 或是數字+Enter 鍵來選擇 RECALL DEFAULT:回復原廠設定,單純回復原廠預設 參數,並無法回復校正值,若是更新 F/W 版本,也請做一次 RECALL DEFAULT 的動作

 

 OUTPUT MODE
 :設定單組輸出(SINGLE)或是多組輸 出(MULTI)(2 channel 機種 only)

以左右鍵或是數字鍵+Enter 來選擇

TRACKING MODE : 同步模式,設定為 ON 時 Channel 2 的設定值會同 Channel 1 (2 channel

機種 only ),且畫面右上方會出現"TRK"字樣,以左右鍵或是 數字鍵+Enter 來選擇

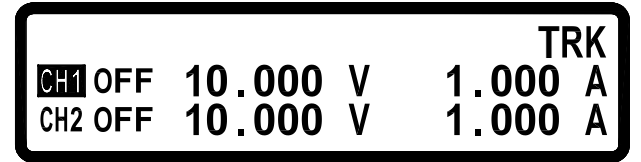

EXTERN CONTROL : 設定外部控制為電壓控制 (VOLT),或是電阻控制 (RES 0-5KΩ),或是關閉(OFF),以

左右鍵或是數字鍵+Enter 來選擇(Digital I/O Analog Input Control Card only)

EXTERN LEVEL : 若是選擇電壓控制,可再選擇外部輸入的電壓範圍,有 0-10V 或是 0-5V,以左右鍵或是數字鍵 +Enter 來選擇(Digital I/O Analog Input Control Card only) EXTERN TRIG : 外部觸發功能。 Digital I/O Analog Input Control Card 9Pin 母座的 Pin1(CH1) Pin2(CH2) Pin5(GND),透過外部輸入的 Hi 準位(3~5V)可控制 各 CH 輸出,透過外部輸入的 Lo 準位(0V)可控制各 CH 停止 輸出,接線方式:Pin1 & Pin5 輸入 Hi→CH1 On,輸入 Lo→CH1 Off。Pin2 & Pin5 輸入 Hi→CH2 On,輸入 Lo→CH2 Off。

## 2. 輸出設定(OUTPUT SETTING):

在 Config 設定畫面中按下數字鍵 ② 可進入 OUTPUT SETTING 畫面。

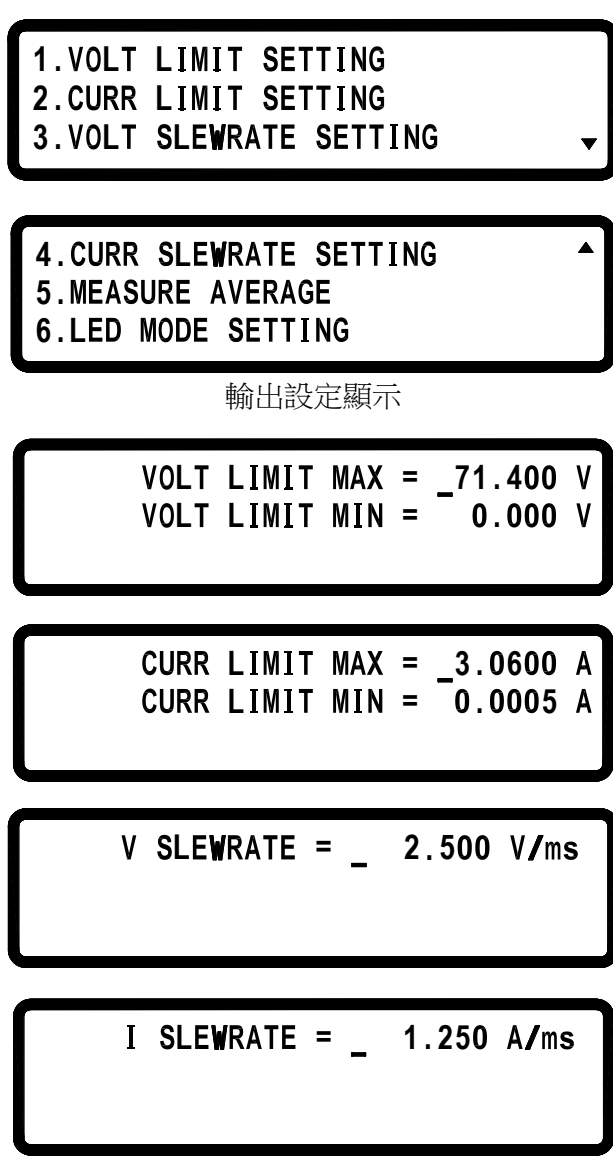

單組輸出機種設定

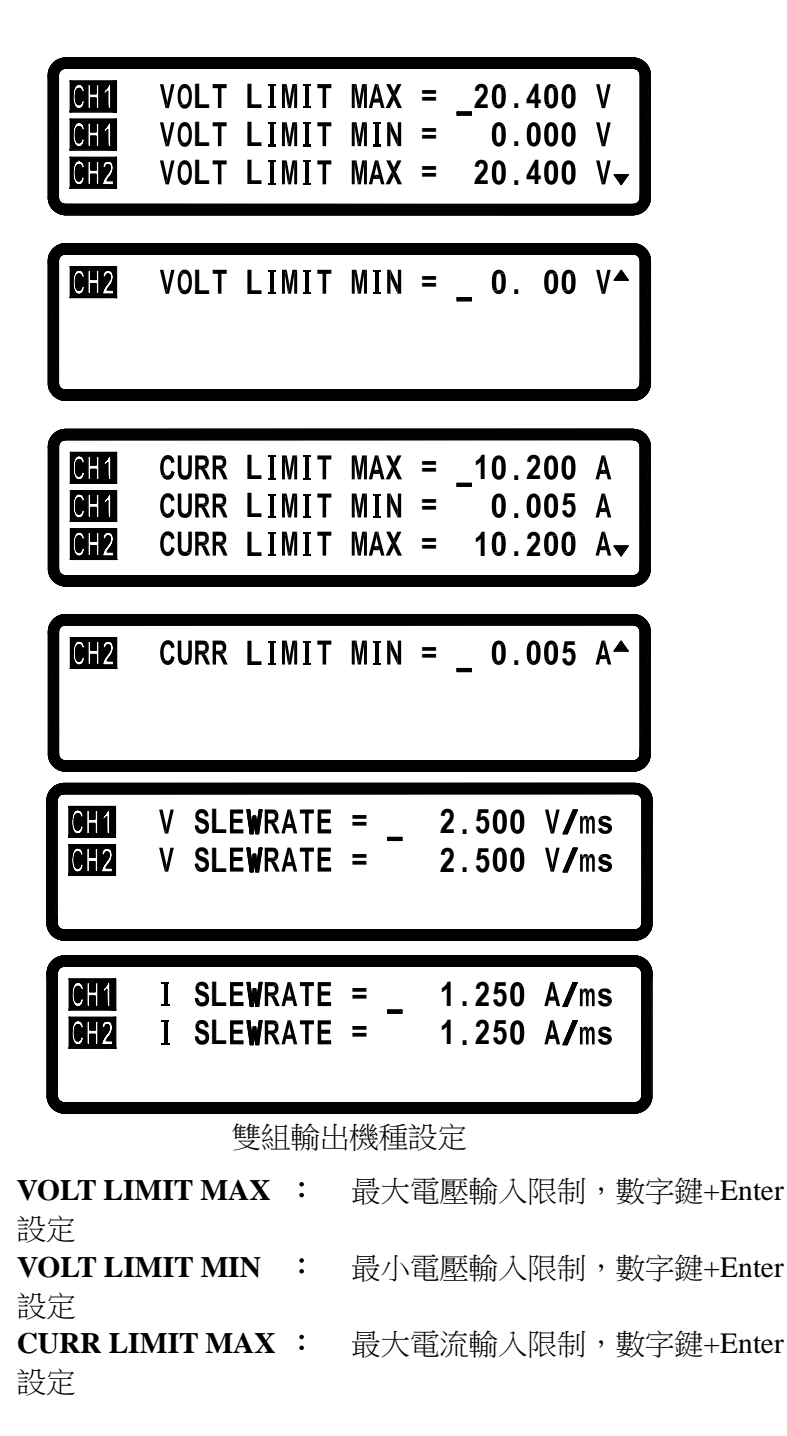
**CURR LIMIT MIN** : 最小電流輸入限制,數字鍵+Enter 設定

VOLT SLEW RATE : 雷壓上升/下降斜率 (9171B / 9173B / 9182B : 0.001 ~ 2.500 V/mS) (9172B / 9174B / 9183B : 0.001 ~ 7.000 V/mS) (9181B: 0.001 ~ 4.500 V/mS) (9170B&9180B 系列 9184B:0.001~6.666 V/mS) (9170B&9180B 系列 9185B: 0.001~15.00 V/mS) CURR SLEW RATE : 雷流上升/下降斜率 (9171B / 9173B : 0.001 ~ 1.250 A/mS) (9172B / 9174B : 0.001 ~ 0.300 A/mS)  $(9181B: 0.001 \sim 1.000 \text{ A/mS})$ (9182B: 0.001 ~ 2.500 A/mS)  $(9183B: 0.001 \sim 0.600 \text{ A/mS})$ (9184B: 0.001 ~ 0.066 A/mS) (9185B: 0.001 ~ 0.0125 A/mS) MEASURE AVERAGE: 平均量測次數(1~10次),代表數值 會經過幾次的平均運算之後,才顯示在 LCD 上

AVERAGE TIME = \_2

LED MODE:只要測試 LED 待測物就是打開此模式,可避免 突波電流的發生

Low Current MODE:由於測試高壓 LED Light Bar 時,電流設定相對較小,所以到達 VF的時間就會較久,也就花費較多的測試時間,打開此模式可讓 VF 快速上升,減少測試等待時間!(9184B/9185B 獨有的功能~)

```
LED MODE = OFF
Low Current MODE = <u>O</u>FF
```

9184B/ 9185B 裝上選購配備 Hot Line Board,才會出現下列 Hot Line MODE 選項。

Hot Line MODE:若是想要不斷電的測試 LED,來減少測試

時間,可以打開此模式!將可以抑制突波的產生及縮短突波的時間,避免燒壞 LED 及避免縮短 LED 壽命!

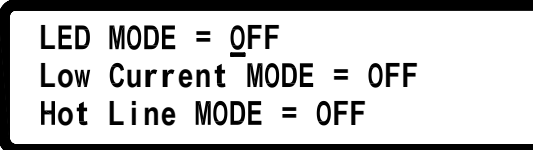

# 3. 保護設定(PROTECTION)

在Config設定畫面中按下數字鍵 ③可進入PROTECTION畫面。

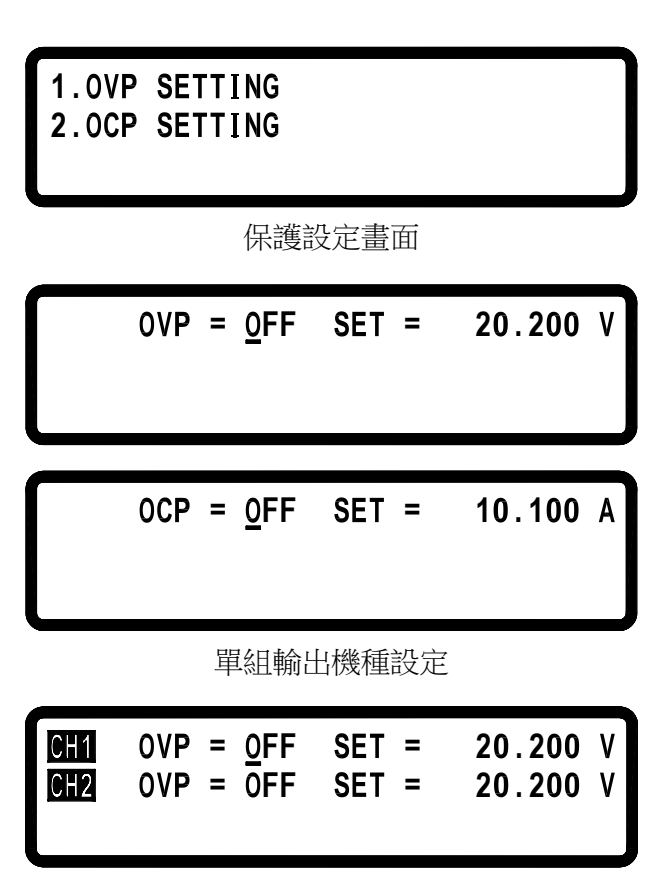

| CH1 | OCP | = <u>0</u> FF | SET = | 10.100 A |  |
|-----|-----|---------------|-------|----------|--|
| CH2 | OCP | = 0FF         | SET = | 10.100 A |  |
|     |     |               |       |          |  |

雙組輸出機種設定

 OVP:
 啟動/關閉過電壓保護
 SET:
 設定過電壓保護點

 OCP:
 啟動/關閉過電流保護
 SET:
 設定過電流保護點

 以左右鍵或是數字鍵+Enter 來選擇

### 4. Memory 設定

在 Config 設定畫面中按下數字鍵 ④ 可進入 Memory 設定畫面。

 MEM =  $\frac{0}{V}$  0.000 V I = 0.000 A

 單組輸出機種設定

 MEM =  $\frac{0}{V}$  

 CH1 V = 0.000 V I = 0.000 A

 CH2 V = 0.000 V I = 0.000 A

雙組輸出機種設定

9170B&9180B 系列 系列提供 10 組 memory 設定,設定完成 後可以在主畫面中利用 Recall 建將設定值叫回,Memory 儲存設定方式:先決定組數(0-9),再設定電壓及電流值,以 Enter 來確認

# 5. 编程執行模式 (PROGRAM MODE)

在 Config 設定畫面中按下數字鍵 🗿 可進入編程執行模式

## (PROGRAM MODE) °

# PROGRAM NUMBER = \_1 PROGRAM OFF

在此模式之下,必須要由電腦端傳送編輯的步驟經由 USB 或是 GPIB 介面 進入單機,再使用 **OUTPUT** 鍵來執行經 由 SCPI command 所編程好的 Program steps,你也可以 自行設定 PROGRAM NUMBER。網站上附有簡易的編輯 軟體,請進入<u>www.bktw.com.tw</u>來下載安裝

## 6. 計時控制(TIMER FUNCTION)

在 Config 設定畫面中按下數字鍵 6 可進入 TIMER FUNCTION 設定畫面。

TIMER : 啟動/關閉計時器功能,以左右鍵或是數字鍵+Enter 來選擇

TIME : 設定輸出 ON 的持續時間 (Max:999Hr 59Min59Sec)

# TIMER = 000:00:10Sec OFF 10.000 V 1.000 A

7. 校正功能(CALIBRATION)

9170B&9180B 系列所有規格以後板輸出為標準。校正前請檢 查前後板的+跟+S, -跟-S 之間的短路 Pin 是否有裝上, 若是沒有請接上短路 Pin 之後才可以校正,若是 2CH 的機種, 只要確認後板的短路 Pin 部份即可。

在 Config 設定畫面中按下數字鍵 ⑦ 可進入 CALIBRATION 畫面。

# PLEASE KEYIN PASSWORD: \_

輸入正確的密碼後才可進入校正畫面。密碼為:13579。 便可進入以下校正主畫面(選項1·2):

# 1.CURRENT CALIBRATION 2.VOLTAGE CALIBRATION

7.1 設備需求

1. 六位半電表(DVM)一台。(校正電壓及電流)

2. 分流器一組(若是校正電流大於電流表的範圍,請使用分流器)。

7.2 校正項目與步驟

7.2.1 CURRENT CALIBRATION(電流校正)

A.先確認使用的電流表量測範圍是否可以涵蓋機器的最大電流輸出,若是不行,請使用分流器,否則將造成電流表損壞。

B.將 9170B&9180B 系列後板輸出端接至 DVM 電流量測端(圖一) 或是接至分流器(圖二),以 DVM 的電壓值換算成電流值輸入至 9170B&9180B 系列。

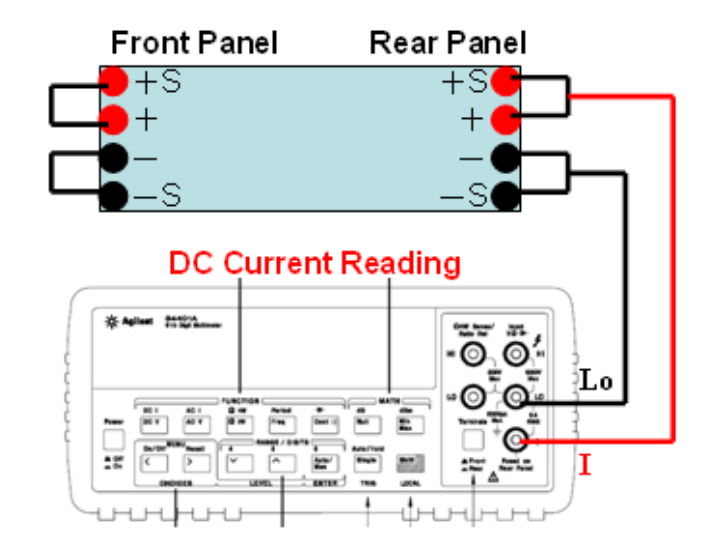

(圖一)

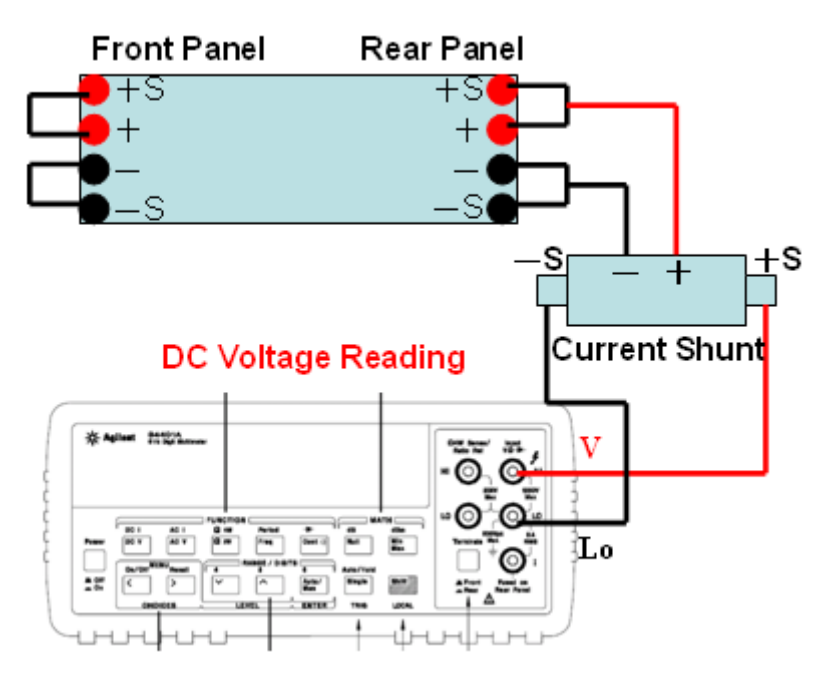

(圖二)

C.按下①進入 Current calibration(電流校正)程序, 預設 CH 為 1,按下 鍵進入 CH1 電流校正功能,依 DVM 所 顯示的電流值或是分流器所量測的電壓值(自行換算成電流值),填 Enter 鍵確認,總共有四個檔 入相對應的電流檔並按下 CURRENT CALIBRATION CH: 1 Set= X.XXXXA Read= XXX IL IML Set= X.XXXXA Read= XXX IMH Set= X.XXXXA Read= XXXXX Set= X.XXXXA Read= XXXXX

CALIB OCP Lo= ► Start

ΤH

CALIB OCP Hi= ► Start

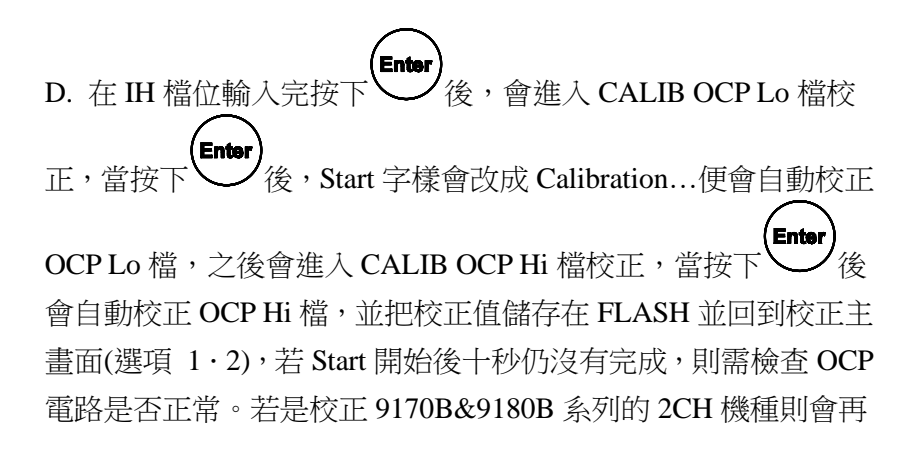

進入 CH:2,整個校正動作及接線方式換到 CH2 再做一次。

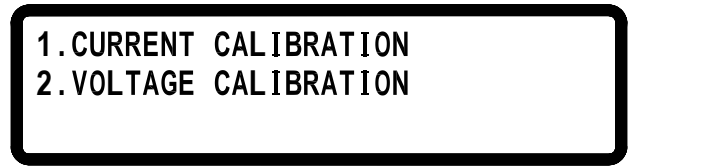

- 7.2.2 VOLTAGE CALIBRATION(電壓校正)
  - A. 將 9170B&9180B 系列後板輸出端接至 DVM 電壓量測端(圖 三),

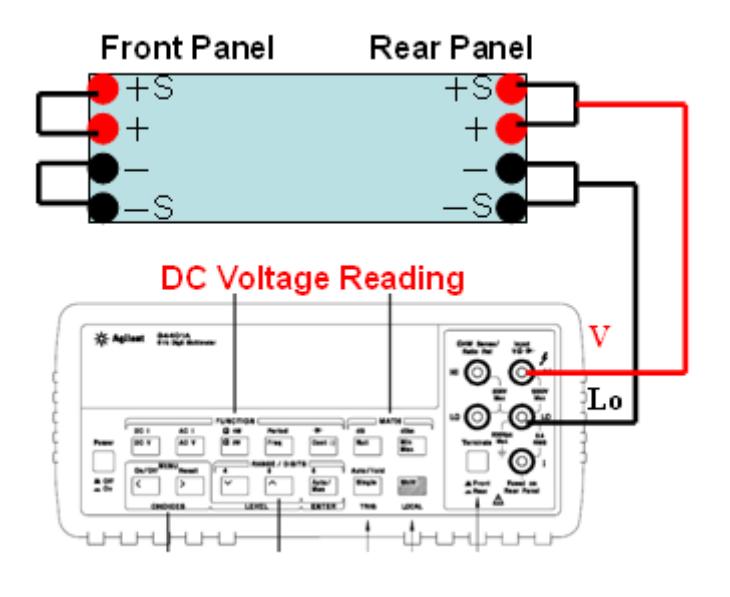

(圖三)

依 DVM 所顯示的電壓值,直接填入相對應的電壓並按下 鍵,總共有四個檔。

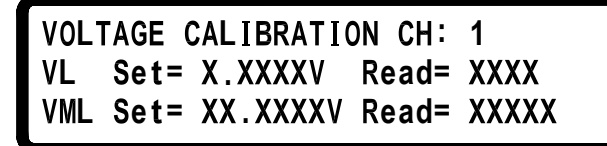

VMH Set= XX.XXXXV Read= XXXXX VH Set= XX.XXXVV Read= XXXXX CALIB OVP Lo= ► Start

CALIB OVP Hi= ► Start

B. 在 VH 檔位輸入完按下 後,會進入 CALIB OVP Lo 檔校正, 按下 後,Start 字樣會改成 Calibration…便會自動校正 OVP Lo 檔,之後會進入 CALIB OVP Hi 檔校正,按下 後會自動校正 OVP Hi 檔,並把校正值存在 FLASH 並回到校正主畫面(選項 1・2)若 Start 開始後十秒仍沒有完成,則需檢查 OVP 電路是否正常。若是校正 9170B&9180B 系列的 2CH 機種則會再進入 CH:2,整個校正動作及接 線方式換到 CH2 再做一次。

# 1.CURRENT CALIBRATION 2.VOLTAGE CALIBRATION

7.2.3 EXT. INPUT CLIB (安裝選購介面 Digital I/O Analog Input Control Card 才會出現此項目,此卡分為 1CH 跟 2CH) Digital I/O Analog Input Control Card 可使用電壓(0~5V/0~10V)/電阻 (0~5KΩ)來控制輸出電壓及電流,準確度:±1%

A. 將 9170B&9180B 系列後板的 1CH Digital I/O Analog
 Input Control Card 的 EXT CTL 輸出端接至標準電壓源
 (圖四)。

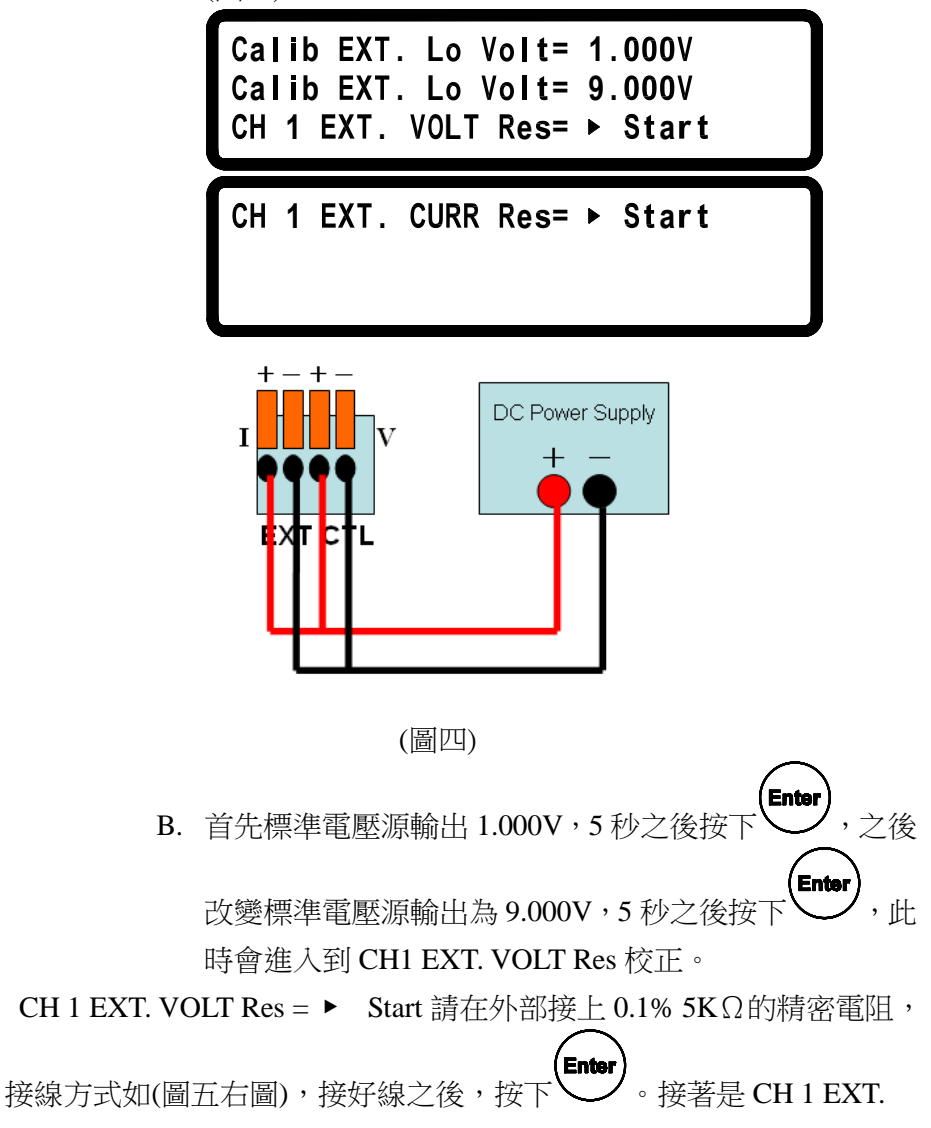

CURR Res = ▶ Start 的校正,也是依照下列接線方式如(圖五左圖),接

好線之後,按下,這樣就完成了 1CH Digital I/O Analog Input Control Card 的校正。注意!不可同時 V/I 共接一個電阻,要分別校正。

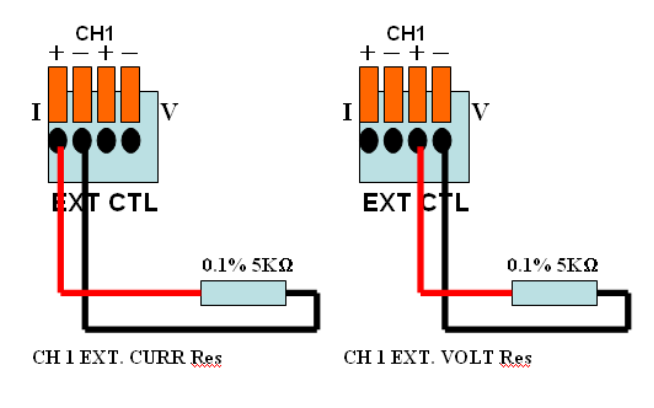

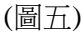

若是 2CH Digital I/O Analog Input Control Card(只能安裝在 9170B&9180B 系列的 9173B/9174B),校正電壓時,接線方式如(圖 六)。將後板的 2CH Digital I/O Analog Input Control Card 的 EXT CTL 輸出端接至標準電壓源,首先標準電壓源輸出 1.000V,5秒 之後按下 ENTER,改變標準電壓源輸出 9.000V,5秒之後按下

| Enter,此時會進入到 CH1 EXT. VOLT Res 校正。                                                        |
|-------------------------------------------------------------------------------------------|
| Calib EXT. Lo Volt= 1.000V<br>Calib EXT. Lo Volt= 9.000V<br>CH 1 EXT. VOLT Res= ► Start   |
| CH 1 EXT. CURR Res= ► Start<br>CH 2 EXT. VOLT Res= ► Start<br>CH 2 EXT. CURR Res= ► Start |

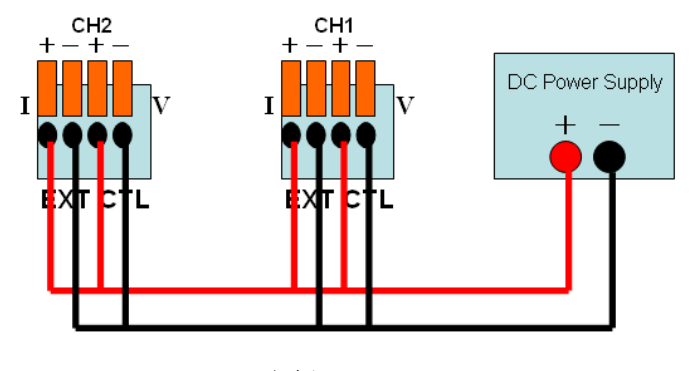

(圖六)

CH 1 EXT. VOLT Res = ▶ Start 請在外部接上 0.1% 5K Ω 的精密電 阻,接線方式如(圖七右圖),接好線之後,按下 。接著是 CH 1 EXT. CURR Res = ▶ Start 的校正,也是依照接線方式如(圖七左圖),接好 線之後,按下 。CH 2 EXT. VOLT Res = ▶ Start 請在外部接上 0.1% 5K Ω 的精密電阻,接線方式如(圖八右圖),接好線之後,按下 。接著是 CH 2 EXT. CURR Res = ▶ Start 的校正,也是依照接 線方式如(圖八左圖),接好線之後,按下 。注意!不可同時 V/I 共 接一個電阻,要分別校正。

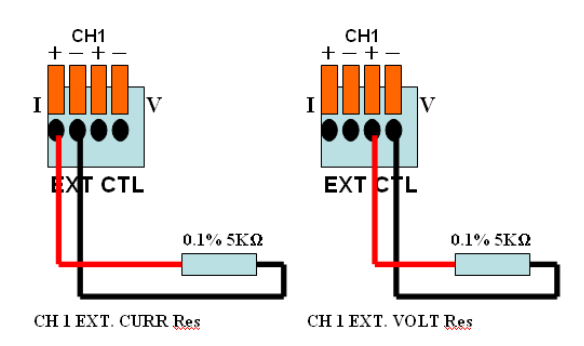

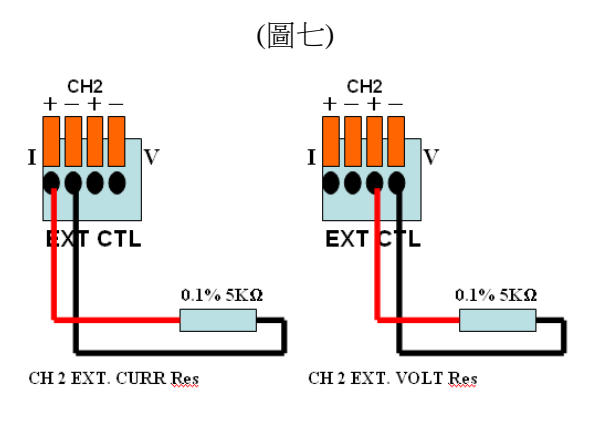

(圖八)

# 8. 機器資訊(INFORMATION)

在 Config 設定畫面中按下數字鍵 ③ 可進入 INFORMATION 畫面。

LCD VER = 1.00 /WEB VER = 1.00 MODULE VER = 1.00

單組輸出機種 INFORMATION 畫面

LCD VER = 1.00 /WEB VER = 1.00 MODULE VER = 1.00 / 1.00

雙組輸出機種 INFORMATION 畫面

LCD VER :LCD 模組版本 WEB VER :網頁資料版本 MODULE VER:動力模組版本 (CH1 / CH2 )

9. CHAIN SETTING(安裝選購介面 RS485 CARD 才有此選項)

# 7.CALIBRATION 8.INFORMATION 9.CHAIN SETTING

在 Config 設定畫面中按下數字鍵 (9) 可進入 CHAIN SETTING 畫面。

# CHAIN ON/OFF = OFF CHAIN ADDRESS = 1

CHAIN ON/OFF : 設定 RS485 串接功能,設定方式: 左右鍵或是數字+Enter 鍵

CHAIN ADDRESS : 設定 RS485 ADDRESS (1~31),設 定方式:數字+Enter 鍵

## RS485 串接功能及指令部份請參考 5.10

(16) ESC/CLR Esc :

清除數字的設定,或是跳至上一層畫面。

(17) Output OUTPUT :

直流電源輸出 On/Off。

(18) **Output LED**:

直流電源輸出 On/Off 狀態 LED。

(19) 前輸出端子:

請依照前板規格標示來使用,並注意其正、負端極性。 9170B&9180B 系列 系列所有規格以後板輸出為準。

## (20) 前輸出 Sense 短路片(One channel only):

若不需要使用前板電壓補償功能,需將 Sense 短路片連接在 +S 端和+端;-S 端和-端,以獲得更精準的輸出值。若是要進 入校正模式,請先按照下圖來接線,確保前後短路片都已經接上。

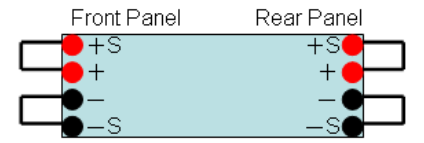

#### (21) 前輸出 Sense (One channel only):

若是要使用前板的電壓補償功能(Remote Sense),先將前、後 板短路 Pin 拿掉。接線方法如下圖:+S和+端接至待測物的+端; -S和-端接至待測物的-端;此種接法可以補償線路的傳導損 失,讓電壓精準的輸出至待測物。

\*Remote Sense 補償只適用在 CV(定電壓模式), CC(定電流模式)就 無效~

\*注意!不可單單只接+S跟-S供電至待測物,這樣會使得機器內 部線路燒毀!請客戶注意使用方式。

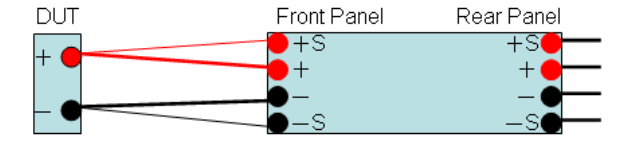

4.2 後板

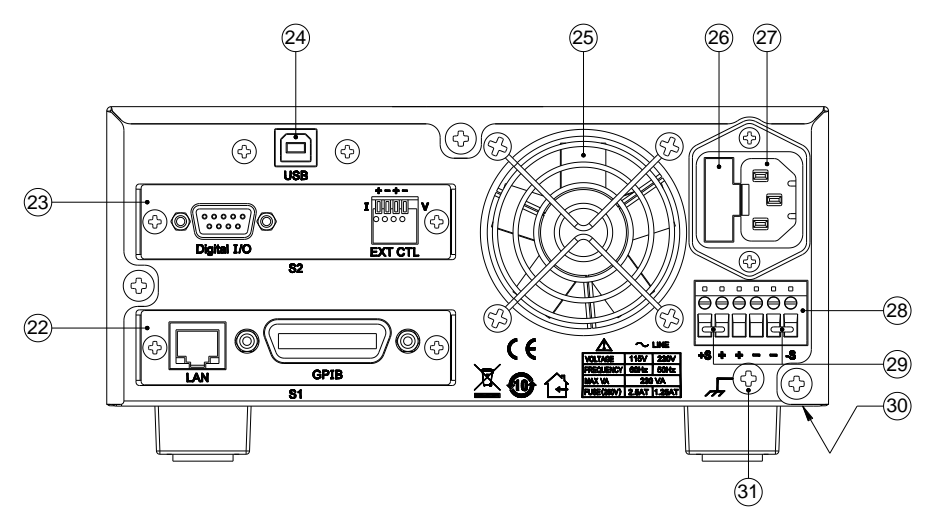

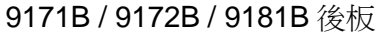

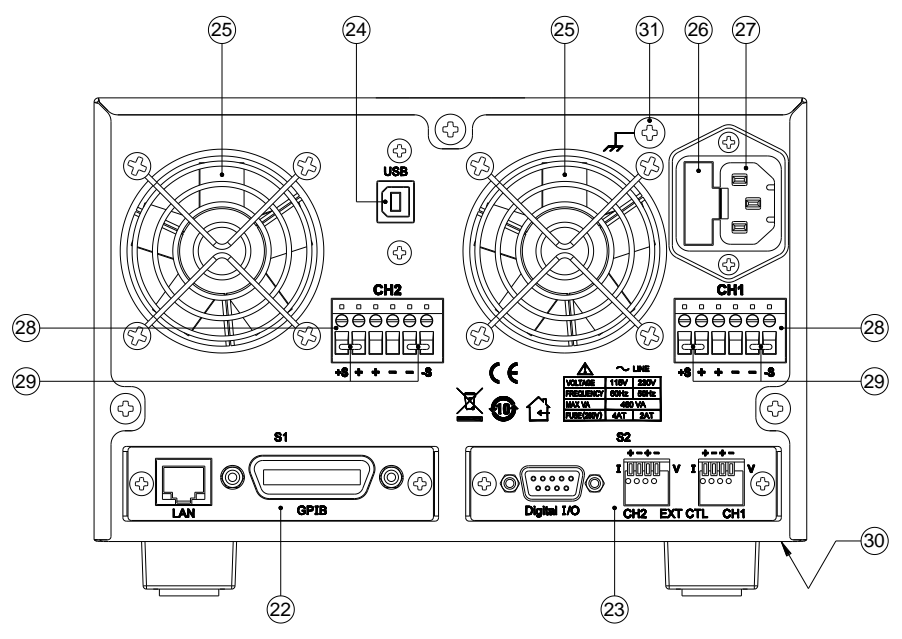

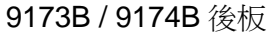

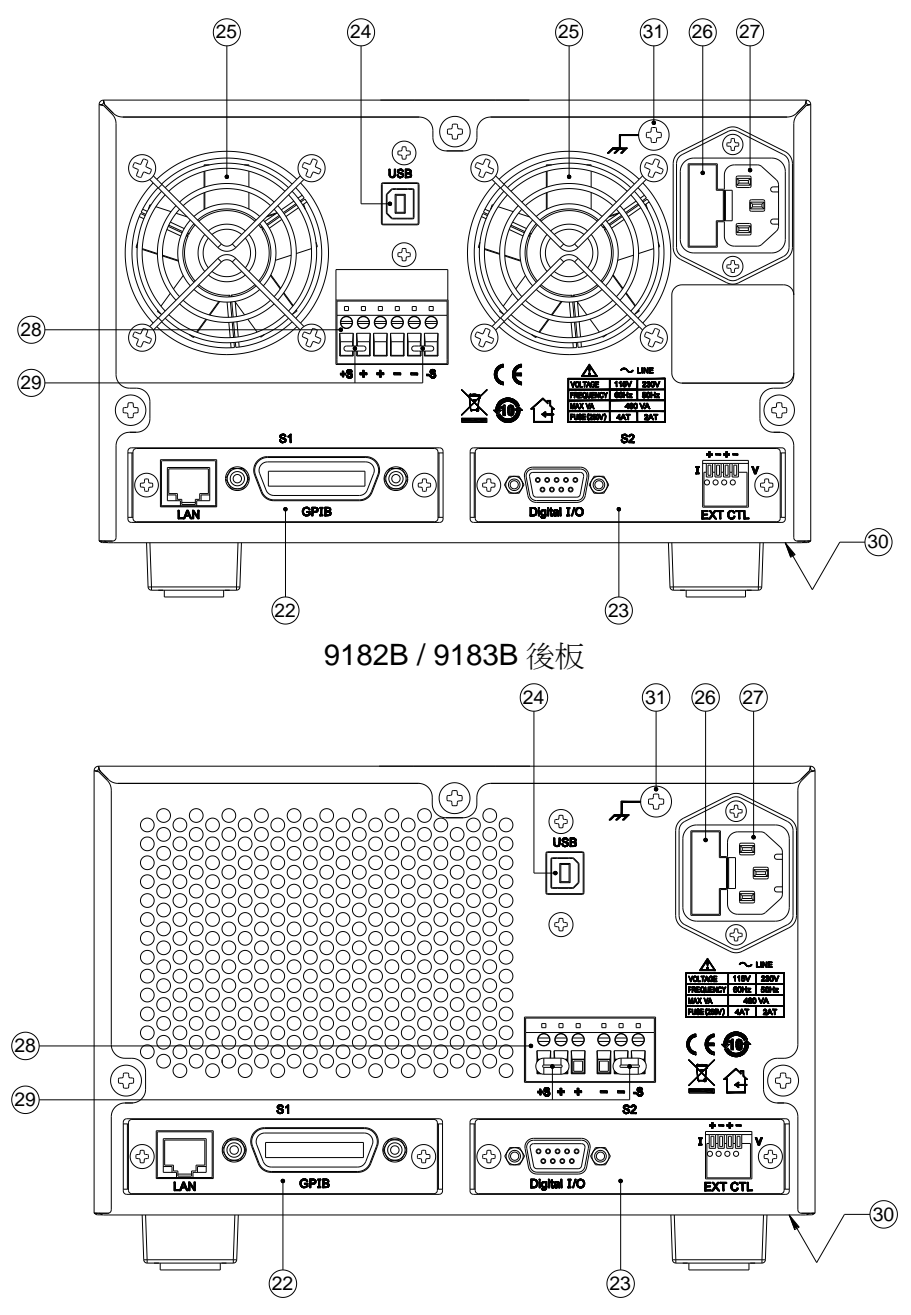

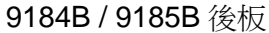

#### 4.2.1 後板說明

- (22) Interface Slot 1(簡稱 S1): LAN/GPIB 卡(選購介面,可任意插入 Slot 1 或是 Slot 2)。
- (23) Interface Slot 2(簡稱 S2): Digital I/O Analog Input Control 卡(選購介面,可任意插入 Slot 1 或是 Slot 2)。
- (24) USB (標準介面):
   USB 傳輸介面。
   \* USB 介面為虛擬 COM port, baud rate 為 57600 bps

Data bit : 8 , Parity check: none , Stop bit : 1

(25) 散熱風扇:

會依照溫度的變化,來調整風扇的轉速,是智慧型的風扇設計。

(26) **Fuse**:

為電源用保險絲,切換開關設為115V時,9171B&9172B 機種使用 2.5A 慢溶保險絲,9181B 機種選擇 3.15A 慢溶保 險絲,9182B 機種選擇 5A 慢溶保險絲,

9173B/9174B/9183B/9184B/9185B 機種使用 4A 慢溶保險 絲;切換開關設為 220V 時,9171B/9172B 機種使用 1.25A 慢溶保險絲,9181B 機種選擇 1.6A 慢溶保險絲,9182B 機 種選擇 2.5A 慢溶保險絲,9173B/9174B/9183B/9184B/9185B 機種使用 2A 慢溶保險絲。

\*9170B&9180B 系列使用之保險絲為陶瓷防爆型保險絲,請 更換相同材質相同規格之保險絲。

(27) AC 電源輸入:

AC 電源連接用插座,適用於 115V 或 220V, AC 電源輸入 前請注意電源切換開關的電壓(在機器的下方偏前板位置)

(28) 直流電源輸出/Remote sense 端:

若要使用後板電壓補償功能(Remote Sense),先將前、後板短路 Pin 拿掉。接線方法如下圖:+S和+端接至待測物的+端;-S和-端接至待測物的-端;此時的接法可以補償線路的傳導損失,讓電 壓精準的輸出至待測物。

\*Remote Sense 補償只適用在 CV(定電壓模式), CC(定電流模式)就 無效~ \*注意!不可單單只接+S跟-S供電至待測物,這樣會使得機器內 部線路燒毀!請客戶注意使用方式。

\*9182B 最高輸出 20A,後板端子有兩個+端及兩個-端,當輸出 大電流時,請同時各接出2條輸出線來平均電流,避免單一輸出線 承載過大。

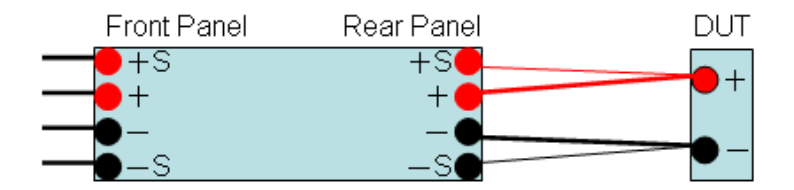

(29) 後輸出 Sense 短路片:

若不要使用後板電壓補償功能,需將 Sense 短路片連接在+ S 端和+端;-S 端和-端,以獲得更精準的輸出值。若是要進入 校正模式,請先按照下圖來接線,確保前後短路片都已經接上。。

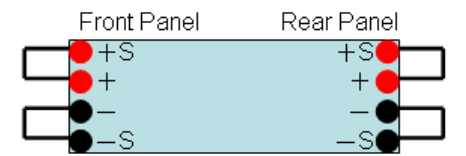

- (30) 115/220V 電源切換開關(在機器的下方偏前板位置)
- (31) 接地點:

接大地用。若是客戶因為實驗需要,必須將大地跟+端或是 -端接在一起時,可利用後板的接地點來做連接。

# 5. 操作說明

#### 5.1 設定電壓

若是雙組輸出機種,可按上下鍵選擇需設定那一個 channel(被 選定的 channel 會反白閃爍),若是單組機種則略過此一步驟, 再按數字鍵直接輸入設定的電壓,最後按 "♥ "輸入,電壓 設定值就會直接更改完成。

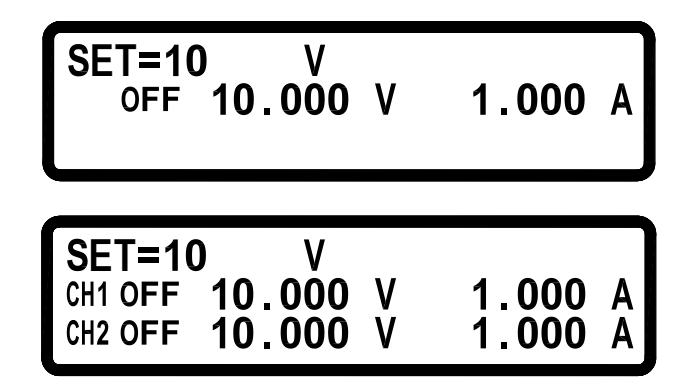

若是 9184B / 9185B 這兩個機種,是無法自動切換範圍的。請先 選擇 High/Low Range, High Range 代表的是高電壓範圍 (9184B→200V,9185B→600V), Low Range 代表的是低電壓範 圍(9184B→100V,9185B→400V)。按下面板的 → 可切換至 High Range,按下面板的 → 可切換至 Low Range。如下圖:

# OFF 200.00 V 1.0000 A VOLT RANGE = HIGH (A:H / .L)

# OFF 100.00 V 2.0000 A VOLT RANGE = LOW (A:H / .:L)

# 5.2 設定電流

若是雙組輸出機種,可按上下鍵選擇需設定那一個 channel(被 選定的 channel 會反白閃爍),若是單組機種則略過此一步驟, 再按數字鍵直接輸入設定的電流,最後按 "▲" 輸入,電流 設定值就會直接更改完成。

若是 9184B / 9185B 這兩個機種,是無法自動切換範圍的。請先 選擇 High/Low Range, High Range 代表的是低電流範圍 (9184B→1A,9185B→0.35A), Low Range 代表的是高電流範圍 (9184B→2A,9185B→0.5A)。按下面板的 可切換至 High Range,按下面板的 可切換至 Low Range。

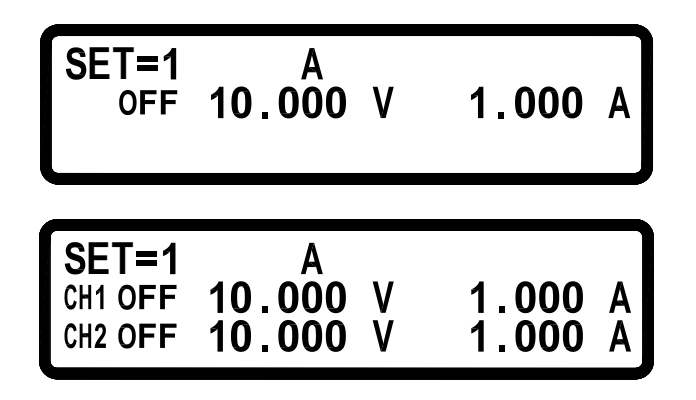

5.3 過電壓保護 OVP

按"**Confg**"鍵,進入 Configuration 畫面,再按"**3**"進入 PROTECTION 設定畫面,再按"**1**"進入 OVP 設定畫面,將 OVP 選項利用左右鍵設定為 ON,按下"Enter",鍵確認後游標 會移至右方設定值,輸入欲設定之值,按下"Enter",鍵確認後 即可。

0VP = <u>0</u>FF SET = 20.200 V

 OHI
 OVP = OFF SET =
 20.200 V

 OH2
 OVP = OFF
 SET =
 20.200 V

5.4 過電流保護 OCP

按"Configuration 畫面,再按"<sup>3</sup>"進入 PROTECTION 設定畫面,再按"<sup>2</sup>"進入 OCP 設定畫面,將 OCP 選項利用左右鍵設定為 ON,按下"<sup>Enter</sup>"鍵確認後游標 會移至右方設定值,輸入欲設定之值,按下"<sup>Enter</sup>"鍵確認後 即可。

# OCP = OFF SET = 10.100 A

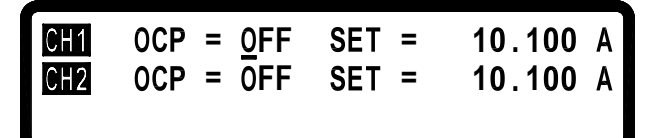

### 5.5 電壓/電流輸出

設定完所需之電壓、電流及保護點之後按下"<sup>ourpur</sup>"鍵來輸 出電壓,並可由 LCD 得知目前實際輸出值為多少,也可以在 LCD 上看到目前是 CV(定電壓)模式或是 CC(定電流)模式。若 是 2 Channel 機種,則以上下鍵來選擇 CH1/CH2 輸出控制。

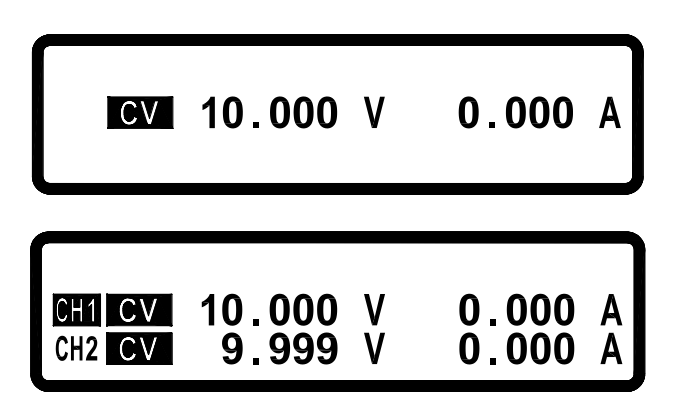

# 5.6 電壓/電流輸出時可由上下左右按鍵控制(電壓/電流微調)

當電壓已經輸出時,可以由上下左右鍵來直接控制電壓的增減。步驟如下:按下"<sup>OUTPUT</sup>"鍵,當電壓已經輸出時,按下 左或右鍵,此時游標會出現,左右移動游標至所要位數時,再 按上下鍵就可以增減電壓,此功能可以讓你即時的電壓變化, 十秒鐘無動作就會自動離開此一功能。若是在定電流(CC 模式) 也可以即時的電流變化,操作方式同電壓模式。

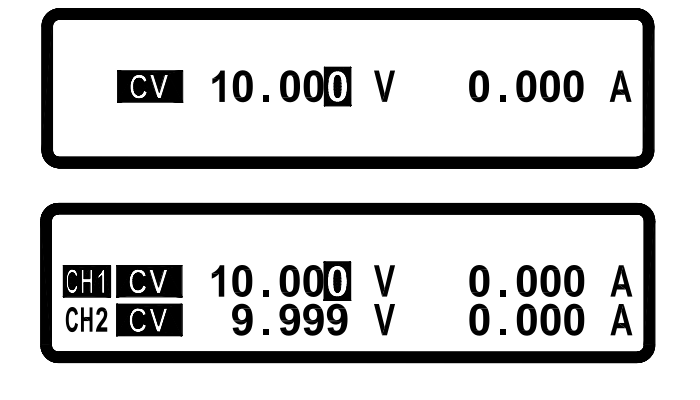

5.7 計時器功能

按"**Confg**"鍵,進入 Configuration 畫面,再按"**③**"進入 TIMER FUNCTION 設定畫面,以左右鍵來設定計時器功能為 ON,並且按下"**Enter**"鍵確認,時間設定方式為數字鍵 +"**〔Enter**",鍵,設定好時間後回到主畫面,設定完電壓電流後按 下"**OUTPUT**",鍵輸出,此時畫面會出現 Timer 倒數,倒數至時 間為0後會自動將直流輸出關閉。

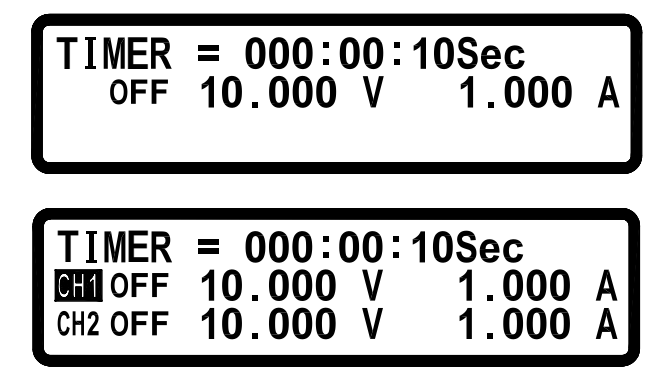

#### 5.8 外部電壓/電阻來調整輸出電壓電流設定(選購介面)

**Digital I/O Analog Input Control Card** 準確度 : ±1%。 9170B&9180B 系列可程式直流電源供應器提供外部電壓/電阻控制輸 出,可利用外加電壓(0~5 V/0~10 V)或是外加可變電阻(0~5 K)來 控制電壓及電流的輸出,接線方式如下圖所示:

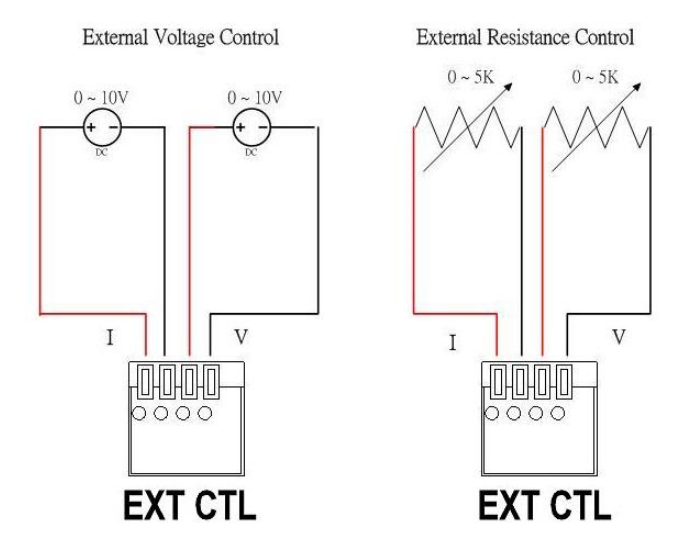

按"Configuration 畫面,再按"①"進入 SYSTEM SETTING 設定畫面,並選定 EXTERN CONTROL 為外部電 壓控制(VOLT)或是外部電阻(RES)控制,若是選擇外部電壓控制(VOLT) 還可以選擇 EXTERN LEVEL 是(0~5V)或是(0~10V)但由於此功能使用 12 bit D/A,所以電壓電流輸出解析度會不同,故畫面會如下圖所示 (解析度至 10mV/10mA):

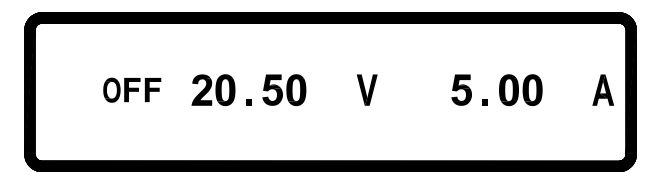

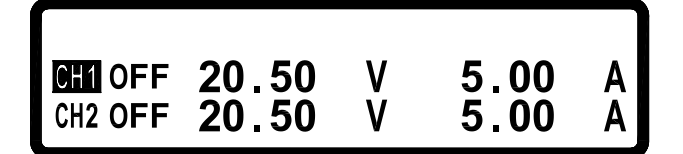

## 5.9 Program 功能(SCPI command only)

9170B&9180B 系列可程式直流電源供應器可提供 program step 功 能,共有 10 組 program,150 個 step 可設定,每組 program 不限定 step 數量,但 10 組 program 加起來只能有 150 個 step,每個 program 可設 定 Repeat 次數,每個 step 可設定電壓,電流,輸出時間(最小單位 10 ms),設定範例如下(詳細 SCPI command 請參閱 7.5.2 SCPI 指令副 系統):

#### Example 1:

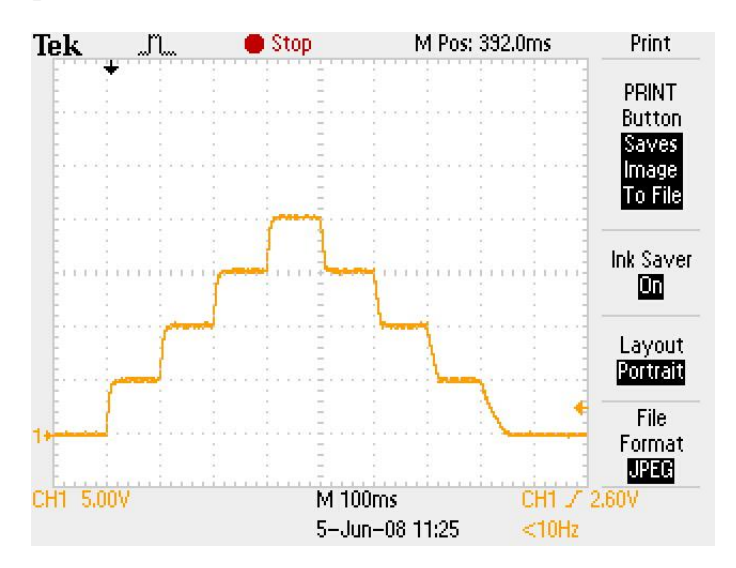

如欲輸出上圖波形,須依下列命令輸入:

PROG 1 PROG:CLE PROG:REP 0 選擇 program number 清除 program 1 資料 Repeat 次數為 0(1 則會做二次)

設定 program 1 共有 8 個 step **PROG: TOTA 8** 選擇 step 1 PROG:STEP 1 設定電流為1安培 PROG:STEP:CURR 1 設定電壓為5伏持 PROG:STEP:VOLT 5 PROG:STEP:ONT 0.1 設定輸出時間為 100 ms (單位為秒) 選擇 step 2 **PROG:STEP 2** PROG:STEP:CURR 1 PROG:STEP:VOLT 10 PROG:STEP:ONT 0.1 PROG:STEP 3 選擇 step 3 PROG:STEP:CURR 1 PROG:STEP:VOLT 15 PROG:STEP:ONT 0.1 PROG:STEP 4 選擇 step 4 PROG:STEP:CURR 1 PROG:STEP:VOLT 20 PROG:STEP:ONT 0.1 **PROG:STEP 5** 選擇 step 5 PROG:STEP:CURR 1 PROG:STEP:VOLT 15 PROG:STEP:ONT 0.1 選擇 step 6 PROG:STEP 6 PROG:STEP:CURR 1 PROG:STEP:VOLT 10 PROG:STEP:ONT 0.1 PROG:STEP 7 選擇 step 7 PROG:STEP:CURR 1 PROG:STEP:VOLT 5 PROG:STEP:ONT 0.1 PROG:STEP 8 選擇 step 8 PROG:STEP:CURR 1 PROG:STEP:VOLT 0

PROG:STEP:ONT 0.1 PROG:NEXT 0 PROG:SAV PROG 1 PROG:RUN ON

設定 NEXT program, 0 為結束 儲存 program 資料 選擇 program 1 開始執行 program

### Example 2:

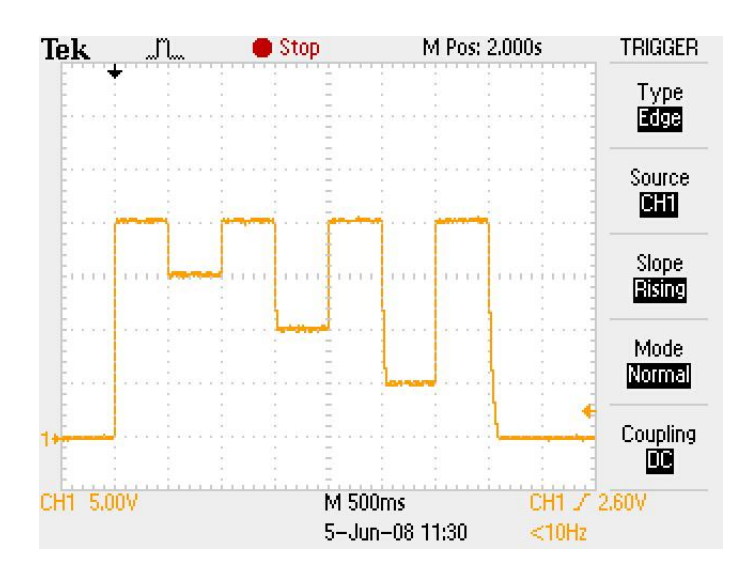

如欲輸出上圖波形,須依下列命令輸入:

| PROG 2            | 選擇 program number        |
|-------------------|--------------------------|
| PROG:CLE          | 清除 program 2 資料          |
| PROG:REP 0        | Repeat 次數為0(1則會做二次)      |
| PROG:TOTA 8       | 設定 program 2 共有 8 個 step |
| PROG:STEP 1       | 選擇 step 1                |
| PROG:STEP:CURR 2  | 設定電流為2安培                 |
| PROG:STEP:VOLT 20 | 設定電壓為20伏持                |
| PROG:STEP:ONT 0.5 | 設定輸出時間為 500 ms (單位為秒)    |
|                   |                          |

| PROG:STEP 2       | 選擇 step 2              |
|-------------------|------------------------|
| PROG:STEP:CURR 2  |                        |
| PROG:STEP:VOLT 15 |                        |
| PROG:STEP:ONT 0.5 |                        |
| PROG:STEP 3       | 選擇 step 3              |
| PROG:STEP:CURR 2  |                        |
| PROG:STEP:VOLT 20 |                        |
| PROG:STEP:ONT 0.5 |                        |
| PROG:STEP 4       | 選擇 step 4              |
| PROG:STEP:CURR 2  |                        |
| PROG:STEP:VOLT 10 |                        |
| PROG:STEP:ONT 0.5 |                        |
| PROG:STEP 5       | 選擇 step 5              |
| PROG:STEP:CURR 1  |                        |
| PROG:STEP:VOLT 20 |                        |
| PROG:STEP:ONT 0.5 |                        |
| PROG:STEP 6       | 選擇 step 6              |
| PROG:STEP:CURR 2  |                        |
| PROG:STEP:VOLT 5  |                        |
| PROG:STEP:ONT 0.5 |                        |
| PROG:STEP 7       | 選擇 step 7              |
| PROG:STEP:CURR 2  |                        |
| PROG:STEP:VOLT 20 |                        |
| PROG:STEP:ONT 0.5 |                        |
| PROG:STEP 8       | 選擇 step 8              |
| PROG:STEP:CURR 2  |                        |
| PROG:STEP:VOLT 0  |                        |
| PROG:STEP:ONT 0.5 |                        |
| PROG:NEXT 0       | 設定 NEXT program, 0 為結束 |
| PROG:SAV          | 儲存 program 資料          |
| PROG 2            | 選擇 program 2           |
| PROG:RUN ON       | 開始執行 program           |

# Example 3:

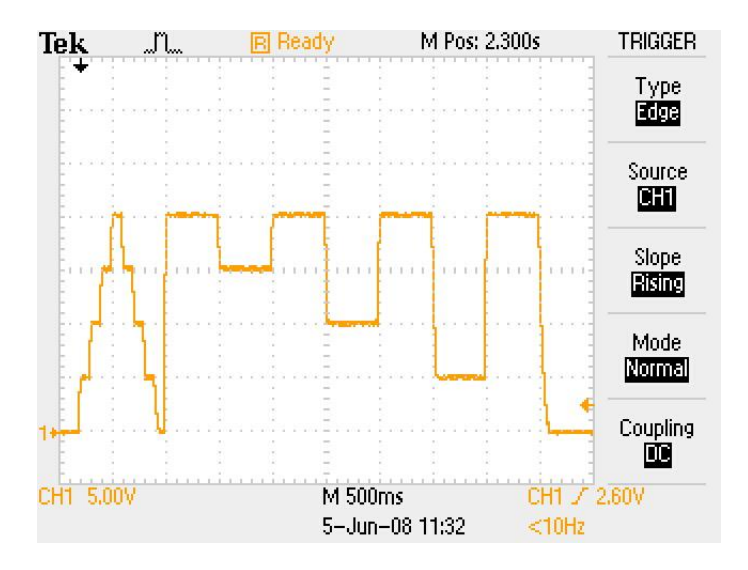

如欲在執行完 Program 1 後執行 Program 2 如上圖波形,須依下列命 令輸入:

PROG 1選擇 program numberPROG:NEXT 2設定 next program 為 program 2PROG:SAV儲存設定PROG 1選擇 program 1PROG:RUN ON執行 program

## 5.10 串接功能(選購介面 RS485 Card)

9170B&9180B 系列可程式直流電源供應器可利用 RS485 提供 多台串接功能,共可串接 31 台,若超過十台以上需在最後一台的 RS485 卡將 Terminator 撥至 ON(等於串上終端電阻 120Ω),如下圖。 串接完成後開機,按 "Configuration 畫面,再按 "⑨" 進入 CHAIN SETTING 設定畫面, CHAIN ON/OFF 設為 ON,並把 各台設為不同的 Address (1~31),再利用 USB 線連結 PC 至任一台 機器上即可使用 5.10.1 串接命令列表中的命令進行多台控制。

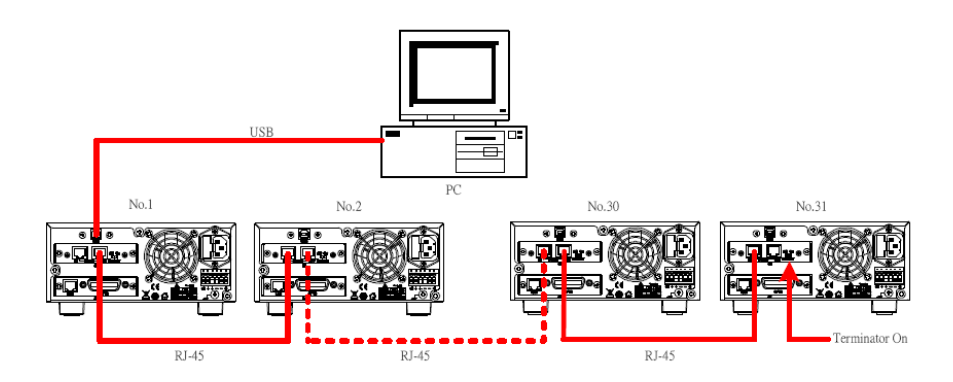

### 5.10.1 串接命令列表(選購介面 RS485 Card)

9170B&9180B 系列可程式直流電源供應器所使用之串接命令 皆以 ASCII 字串傳輸且需在字串後方加上結束字元(0x0A),每一筆資 料傳送後機器都會回應,例如傳送詢問命令則會回應相對應的數值或 是字串,或是傳送設定命令則會回應"OK",若是有錯誤發生則會回 應何種錯誤發生(見 5.10.2 錯誤回應列表),命令列表如下:

| 系統控制命令: |             |
|---------|-------------|
| Command | Description |

CADR followed by Address, which can be 1 to 31 and

|       | is used to access the power supply            |
|-------|-----------------------------------------------|
| CCLS  | Clear status                                  |
| CRST  | Reset command. Brings the power supply to a   |
|       | known state                                   |
| CIDN? | Returns the power supply model identification |
| CREV? | Returns the firmware version                  |
| CSN?  | Returns the serial number                     |
| CST?  | Returns the device status                     |
| CCLR  | Clear protect                                 |
|       |                                               |

\_\_\_\_\_\_

| 輸出控制命令: | Description                                        |
|---------|----------------------------------------------------|
| Commanu | Description                                        |
| CPV     | Sets the channel 1 output voltage value in Volts   |
| CPV2    | Sets the channel 2 output voltage value in Volts   |
| CPV?    | Reads the channel 1 output voltage setting         |
| CPV2?   | Reads the channel 2 output voltage setting         |
| CMV?    | Reads the channel 1 actual output voltage          |
| CMV2?   | Reads the channel 2 actual output voltage          |
| CPC     | Sets the channel 1 output current value in Amperes |
| CPC2    | Sets the channel 2 output current value in Amperes |
| CPC?    | Reads the channel 1 output current setting         |
| CPC2?   | Reads the channel 2 output current setting         |
| CMC?    | Reads the channel 1 actual output current          |
| CMC2?   | Reads the channel 2 actual output current          |
| CDVC?   | Display channel 1 voltage and current Reads        |
| CDVC2?  | Display channel 2 voltage and current Reads        |
| COUT    | Turns the channel 1 output to ON or OFF            |
| COUT2   | Turns the channel 2 output to ON or OFF            |
| COUTA   | Turns the channel 1&2 output to ON or OFF          |
| COUT?   | Returns the channel 1 output On/Off status         |
| COUT2?  | Returns the channel 2 output On/Off status         |

| COV     | Sets the channel 1 OVP level            |
|---------|-----------------------------------------|
| COV2    | Sets the channel 2 OVP level            |
| COV?    | Returns the channel 1 OVP setting level |
| COV2?   | Returns the channel 2 OVP setting level |
| COVP    | Sets the channel 1 OVP on/off           |
| COVP2   | Sets the channel 2 OVP on/off           |
| COVP?   | Returns the channel 1 OVP on/off        |
| COVP2?  | Returns the channel 2 OVP on/off        |
| COC     | Sets the channel 1 OCP level            |
| COC2    | Sets the channel 2 OCP level            |
| COC?    | Returns the channel 1 OCP setting level |
| COC2?   | Returns the channel 2 OCP setting level |
| COCP    | Sets the channel 1 OCP on/off           |
| COCP2   | Sets the channel 2 OCP on/off           |
| COCP?   | Returns the channel 1 OCP on/off        |
| COCP2?  | Returns the channel 2 OCP on/off        |
| CMODE?  | Returns the channel 1 operation mode    |
| CMODE2? | Returns the channel 2 operation mode    |

| 同步控制命令:<br>Command | Description                                        |
|--------------------|----------------------------------------------------|
| GRST               | Reset command. Brings the power supply to a        |
|                    | known state                                        |
| GCLS               | Clear status                                       |
| GCLR               | Clear protect                                      |
| GPV                | Sets the channel 1output voltage value in Volts    |
| GPV2               | Sets the channel 20utput voltage value in Volts    |
| GPC                | Sets the channel 1 output current value in Amperes |
| GPC2               | Sets the channel 2 output current value in Amperes |
| GOUT               | Turns the channel 1 output to ON or OFF            |
| GOUT2              | Turns the channel 2 output to ON or OFF            |
|                    |                                                    |

\_\_\_\_\_\_

| GOUTA | Turns the channel 1&2 output to ON or OFF |
|-------|-------------------------------------------|
| GOV   | Sets the channel 1 OVP level              |
| GOV2  | Sets the channel 2 OVP level              |
| GOVP  | Sets the channel 1 OVP on/off             |
| GOVP2 | Sets the channel 2 OVP on/off             |
| GOC   | Sets the channel 1 OCP level              |
| GOC2  | Sets the channel 2 OCP level              |
| GOCP  | Sets the channel 1 OCP on/off             |
| GOCP2 | Sets the channel 2 OCP on/off             |

舉例:

Q1. 如何讀回位址 5 機器的 ID?

| CADR 5 | → OK  |                          |    |
|--------|-------|--------------------------|----|
| CIDN?  | → B&K | PRECISION.,9170B&9180B 系 | 、列 |
|        |       | 1001,A1234567,1.13       | ,0 |

Q2. 如何設定位址7機器的電壓?

| CADR 7 | → OK |
|--------|------|
| CPV 20 | → OK |

Q3. 如何設定位址3機器輸出?

CADR 3 $\rightarrow$  OKCOUT 1 $\rightarrow$  OK

Q4. 如何讀回位址1機器的電壓讀值?

CADR 1  $\rightarrow$  OK CMV?  $\rightarrow$  10.001

Q5. 如何設定所有機器的電流?

GPC 5  $\rightarrow$  No response

Q6. 如何設定所有機器輸出?

GOUT 1  $\rightarrow$  No response

# 5.10.2 錯誤回應列表(選購介面 RS485 Card)

當 PC 傳送錯誤命令或是訊號線連結有問題時,回應字串 如下表所列:

| 字串           | 敘述                                              |  |  |  |
|--------------|-------------------------------------------------|--|--|--|
| <br>ОК       | No error                                        |  |  |  |
| Time out     | Wait response time out                          |  |  |  |
| Range error  | Input value is out of range                     |  |  |  |
| Multi master | There are more than one controller in the whole |  |  |  |
|              | system                                          |  |  |  |

# 5.10.3 RS485 直接控制(選購介面 RS485 Card)

9170B&9180B系列可利用RS485裝置進行直接控制,如下圖所示:

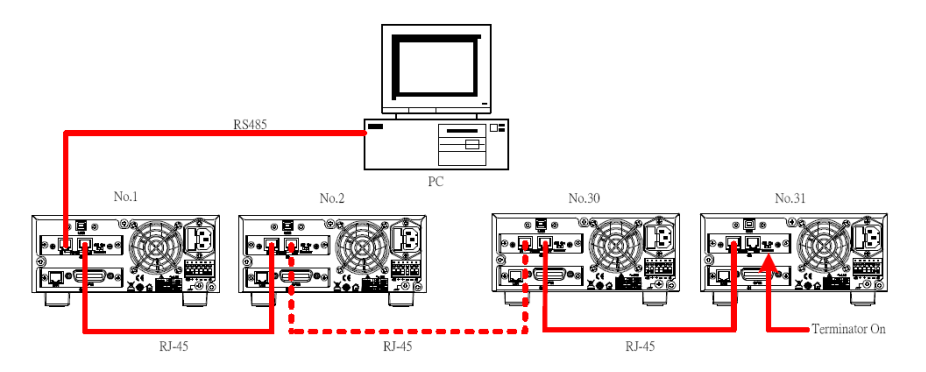

## BAUD RATE 為 9600 bps

Data bit : 8, Parity check: none, Stop bit : 1

Connector 腳位定義如下圖:

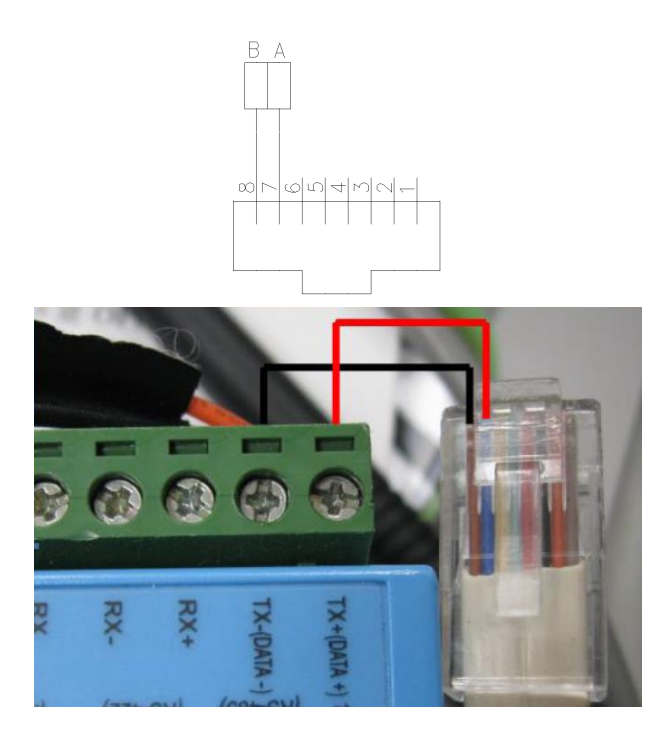

命令格式如下:

| Head   | DA     | SA     | Len    | Cmd    | Data    | Check  | End    |
|--------|--------|--------|--------|--------|---------|--------|--------|
| 1 byte | 1 byte | 1 byte | 1 byte | 1 byte | n bytes | 1 byte | 1 byte |

Head : Head byte which is 0xAB

DA : Destination Address (broadcast command using 0x90) PS: broadcast is only for setting command not for query command SA : Source Address
Len : Total number of byte for Cmd and Data

Cmd : Command Code

Data : Data, length depends on the command (LSB sent first)

Check : 1's complement check sum

End : End byte which is 0x0A

命令列表如下:

系統控制命令:

Setting command:

| Cmd  | Code | Description | Response  |
|------|------|-------------|-----------|
| CADR | 0x01 | Data : No   | OK/FAIL   |
| CCLS | 0x02 | Data : No   | OK/FAIL   |
| CCLR | 0x03 | Data : No   | OK/FAIL   |
| CRST | 0x04 | Data : No   | OK/FAIL   |
| CST  | 0x05 | Data : No   | QST/FAIL  |
| CIDN | 0x06 | Data : No   | QIDN/FAIL |
| CREV | 0x07 | Data : No   | QREV/FAIL |
| CSN  | 0x08 | Data : No   | QSN/FAIL  |

Response command:

| Cmd  | Code | Description                                                                                                    |
|------|------|----------------------------------------------------------------------------------------------------|
| QST  | 0x05 | Data : 7 bytes<br>1 – 6 byte: status string, please<br>reference to <b>"7.6 Status definition"</b><br>7 byte : 0x00 |
| QIDN | 0x06 | Data : 40 bytes<br>1 – 40 byte : IDN string                                                                         |
| QREV | 0x07 | Data : 5 bytes<br>1-5 : firmware version string                                                                     |
| QSN  | 0x08 | Data : 16 bytes<br>1 – 16 : series number string                                                                    |
| OK   | 0x40 | Data : No                                                                                                    |
| FAIL | 0x41 | Data : 1 byte<br>1: range error<br>3: command error                                                                 |

## 輸出控制命令:

Setting command:

| Cmd   | Code | Description                        | Response |
|-------|------|------------------------------------|----------|
| CPV   | 0x09 | Data:4 bytes (LSB first)<br>註1     | OK/FAIL  |
| CPV2  | 0x0A | Data:4 bytes (LSB first)<br>註1     | OK/FAIL  |
| CPC   | 0x0B | Data:4 bytes (LSB first)<br>註1     | OK/FAIL  |
| CPC2  | 0x0C | Data:4 bytes (LSB first)<br>註1     | OK/FAIL  |
| COV   | 0x0D | Data:4 bytes (LSB first)<br>註1     | OK/FAIL  |
| COV2  | 0x0E | Data:4 bytes (LSB first)<br>註1     | OK/FAIL  |
| COC   | 0x0F | Data:4 bytes (LSB first)<br>註1     | OK/FAIL  |
| COC2  | 0x10 | Data:4 bytes (LSB first)<br>註1     | OK/FAIL  |
| COVP  | 0x11 | Data : 1 byte<br>0 : OFF<br>1 : ON | OK/FAIL  |
| COVP2 | 0x12 | Data : 1 byte<br>0 : OFF<br>1 : ON | OK/FAIL  |
| СОСР  | 0x13 | Data : 1 byte<br>0 : OFF<br>1 : ON | OK/FAIL  |
| COCP2 | 0x14 | Data : 1 byte<br>0 : OFF<br>1 : ON | OK/FAIL  |
| COUT  | 0x15 | Data : 1 byte<br>0 : OFF<br>1 : ON | OK/FAIL  |
| COUT2 | 0x16 | Data : 1 byte<br>0 : OFF<br>1 : ON | OK/FAIL  |

|         |      | Data : 1 byte | OK/FAIL      |
|---------|------|---------------|--------------|
| COUTA   | 0x17 | 0: OFF        |              |
|         |      | 1 : ON        |              |
| CPV?    | 0x18 | Data : No     | QCPV/FAIL    |
| CPV2?   | 0x19 | Data : No     | QCPV2/FAIL   |
| CPC?    | 0x1A | Data : No     | QCPC /FAIL   |
| CPC2?   | 0x1B | Data : No     | QCPC2/FAIL   |
| COV?    | 0x1C | Data : No     | QCOV/FAIL    |
| COV2?   | 0x1D | Data : No     | QCOV2/FAIL   |
| COC?    | 0x1E | Data : No     | QCOC/FAIL    |
| COC2?   | 0x1F | Data : No     | QCOC2/FAIL   |
| COVP?   | 0x20 | Data : No     | QCOVP/FAIL   |
| COVP2?  | 0x21 | Data : No     | QCOVP2/FAIL  |
| COCP?   | 0x22 | Data : No     | QCOCP/FAIL   |
| COCP2?  | 0x23 | Data : No     | QCOCP2/FAIL  |
| COUT?   | 0x24 | Data : No     | QCOUT/FAIL   |
| COUT2?  | 0x25 | Data : No     | QCOUT2/FAIL  |
| CMC?    | 0x26 | Data : No     | QCMC/FAIL    |
| CMC2?   | 0x27 | Data : No     | QCMC2/FAIL   |
| CMV?    | 0x28 | Data : No     | QCMV/FAIL    |
| CMV2?   | 0x29 | Data : No     | QCMV2/FAIL   |
| CDVC?   | 0x2A | Data : No     | QCDVC/FAIL   |
| CDVC2?  | 0x2B | Data : No     | QCDVC2/FAIL  |
| CMODE?  | 0x2C | Data : No     | QCMODE/FAIL  |
| CMODE2? | 0x2D | Data : No     | QCMODE2/FAIL |

註 1:將欲輸入的數值乘上 10000 之後再取其整數的部份轉為 16 進制 (32bits)再以 LSB first 的方式填入 Data byts,例如輸入的值為 1.23456,乘上 10000 之後為 12345.6,

取 12345 化為 16 進制(32 bits) 等於 0x00003039,則輸入的 4 個 byte 為 0x39,0x30,0x00,0x00.

Response command:

| Cmd    | Code | Description                                                          |
|--------|------|----------------------------------------------------------------------|
| QCPV   | 0x18 | Data : 5 bytes 註 2<br>1-4 byte : Value (LSB first)<br>5 byte : digit |
| QCPV2  | 0x19 | Data : 5 bytes 註 2<br>1-4 byte : Value (LSB first)<br>5 byte : digit |
| QCPC   | 0x1A | Data : 5 bytes 註 2<br>1-4 byte : Value (LSB first)<br>5 byte : digit |
| QCPC2  | 0x1B | Data : 5 bytes 註 2<br>1-4 byte : Value (LSB first)<br>5 byte : digit |
| QCOV   | 0x1C | Data : 5 bytes 註 2<br>1-4 byte : Value (LSB first<br>5 byte : digit  |
| QCOV2  | 0x1D | Data : 5 bytes 註 2<br>1-4 byte : Value (LSB first)<br>5 byte : digit |
| QCOC   | 0x1E | Data : 5 bytes 註 2<br>1-4 byte : Value (LSB first)<br>5 byte : digit |
| QCOC2  | 0x1F | Data : 5 bytes 註 2<br>1-4 byte : Value (LSB first)<br>5 byte : digit |
| QCOVP  | 0x20 | Data : 1 byte<br>0 : OFF<br>1 : ON                                   |
| QCOVP2 | 0x21 | Data : 1 byte<br>0 : OFF<br>1 : ON                                   |
| QCOCP  | 0x22 | Data : 1 byte<br>0 : OFF<br>1 : ON                                   |
| QCOCP2 | 0x23 | Data : 1 byte<br>0 : OFF<br>1 : ON                                   |

|         |      | Data : 1 byte                      |  |  |
|---------|------|------------------------------------|--|--|
| QCOUT   | 0x24 | 0 : OFF                            |  |  |
|         |      | 1 : ON                             |  |  |
|         |      | Data : 1 byte                      |  |  |
| QCOUT2  | 0x25 | 0 : OFF                            |  |  |
|         |      | 1 : ON                             |  |  |
|         |      | Data : 5 bytes 註 2                 |  |  |
| QCMC    | 0x26 | 1-4 byte : Value (LSB first)       |  |  |
|         |      | 5 byte : digit                     |  |  |
|         |      | Data : 5 bytes 註 2                 |  |  |
| QCMC2   | 0x27 | 1-4 byte : Value (LSB first)       |  |  |
|         |      | 5 byte : digit                     |  |  |
|         |      | Data:5 bytes 註2                    |  |  |
| QCMV    | 0x28 | 1 - 4 byte : Value (LSB first)     |  |  |
|         |      | 5 byte : digit                     |  |  |
|         |      | Data : 5 bytes 註 2                 |  |  |
| QCMV2   | 0x29 | 1 - 4 byte : Value (LSB first)     |  |  |
|         |      | 5 byte : digit                     |  |  |
|         |      | Data:10 bytes 註2                   |  |  |
|         |      | 1 – 4 byte : Value of voltage( LSB |  |  |
|         |      | first )                            |  |  |
| QCDVC   | 0x2A | 5 byte : digit of voltage          |  |  |
|         |      | 6-10 byte : Value of current (LSB  |  |  |
|         |      | first )                            |  |  |
|         |      | 10 byte : digit of current         |  |  |
|         |      | Data:10 bytes 註2                   |  |  |
|         |      | 1 – 4 byte : Value of voltage( LSB |  |  |
|         | 0x2B | first )                            |  |  |
| QCDVC2  |      | 5 byte : digit of voltage          |  |  |
|         |      | 6-10 byte : Value of current (LSB  |  |  |
|         |      | first )                            |  |  |
|         |      | 10 byte : digit of current         |  |  |
|         |      | Data : 1 byte                      |  |  |
| OCMODE  | 0x2C | 0:OFF                              |  |  |
|         |      | 1 : CV mode                        |  |  |
|         |      | 2: CC mode                         |  |  |
| OCMODE2 | 02D  |                                    |  |  |
| QCMODE2 | UX2D | U. UFF<br>1 · CV mode              |  |  |
|         |      |                                    |  |  |

|      |      | 2 : CC mode      |
|------|------|------------------|
| OK   | 0x40 | Data : No        |
|      |      | Data : 1 byte    |
| FAIL | 0x41 | 1: range error   |
|      |      | 3: command error |

註 2:將 Value 的 4 個 byte 以 LSB first 的方式組合後化為十進制再除 以位數的 byte(digit)即為傳回的數值,例如傳回的 5 個 byte 為 0x39,0x30,0x00,0x00,0x03,將前 4 個 byte 組合為 0x00003039,再化為 十進制得到 12345,之後除以 10 的 0x03(digit)次方則可算出回傳的數 值為 12.345

## 6. 保護功能及錯誤訊息

#### 6.1 過電壓保護功能(OVP)

當過電壓保護功能被啟動且量測電壓大於保護電壓時,機器便會 進入過電壓保護模式(Over Voltage Protect)關閉輸出電壓電流,且OVP LED 會顯示,按下任意鍵可解除保護畫面及蜂鳴器狀態.

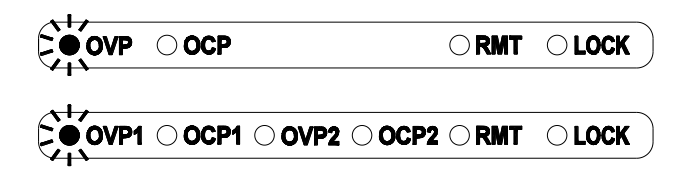

#### 6.2 過電流保護功能(OCP)

當過電流保護功能被啟動且量測電流大於保護電流時,機器便會 進入過電流保護模式(Over Current Protect)關閉輸出電壓電流,且 OCP LED 會顯示,按下任意鍵可解除保護畫面及蜂鳴器狀態.

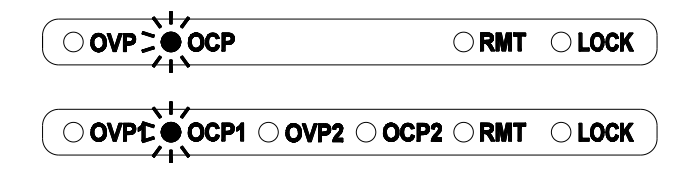

#### 6.3 過溫度保護功能(OTP)

當機器偵側到異常高溫時,便會進入過溫度保護模式(Over Temperature Protection)關閉輸出電壓電流,按下任意鍵或溫度回復正常時可解除保護及蜂鳴器狀態.

## 6.4 輸入值錯誤訊息

當使用者輸入的電壓電流值落在可接受的範圍之外時,機器會顯示範圍錯誤(Input range error !) ·

# Input range error ! OFF 10.000 V 1.000 A

Input range error ! CH1 OFF 10.000 V 1.000 A CH2 OFF 10.000 V 1.000 A

#### 7. 遠端介面通信協定及封包模式

通信協定包括 BK PRECISION 指令,SCPI 指令。

#### 7.1 前言

SCPI界面選擇使你能夠透過電腦的 IEEE-488.2 GPIB 或 USB 界面去操作你的電源供應器,並允許遠端程式控制和監控。

SCPI IEEE-488.2 版本支持多組的電源控制(允許控制最多32組電源)。

## 7.2 參數定義

| Туре                           | Valid arguments                                                                                                    |
|--------------------------------|----------------------------------------------------------------------------------------------------|
| <pre><boolean></boolean></pre> | "ON" or 1, "OFF" or 0                                                                                                    |
| <nr1></nr1>                    | The data format <nr1> is defined in IEEE-488.2 for integers. Zero, positive and negative integer numeric values are valid data.</nr1>                                                |
| <nrf></nrf>                    | The data format <nrf> is defined in IEEE-488.2 for flexible Numeric Representation. Zero, positive and negative floating point numeric values are some examples of valid data.</nrf> |
| <string></string>              | Characters enclosed by single or double quotes                                                                                                    |
| <nl></nl>                      | New line, Hex code is 0x0Ah                                                                                                    |
| <rtn></rtn>                    | Return, Hex code is 0x0Dh                                                                                                    |
| <end></end>                    | End or identify                                                                                                    |

Note: All commands shall be ended with the <Rtn> and <NL>. And there shall be a space between the command and the parameter. For example, to set the GPIB Address of 10 to a 9170B&9180B 条列 power supply. The command line is as follows:

#### ADDR 10<Rtn><NL>

**Note:** The <NL> and <Rtn> are not presented in the following examples and command descriptions. However, users shall add them to the end of each command when doing the coding.

## 7.3 錯誤/事件列表

SCPI 界面能夠提供一個錯誤/事件清單。這個錯誤/事件清單可以多達 10 個。我們可以經由 error ?指令以(先進先出)模式來讀取系統裡相關訊息。讀取的動作會清除掉錯誤/事件清單中的暫存空間中先前的資料,經由\* CLS 指令來清除所有錯誤/事件清單暫存記憶

| 錯誤   | 敘述                |
|------|-------------------|
| -000 | No error          |
| -001 | Command error     |
| -002 | Execution error   |
| -003 | Query error       |
| -004 | Input Range error |

## 7.4 BK PRECISION LPS & PPS 系列相容的協定

| Command Description |                                                      |
|---------------------|------------------------------------------------------|
| ADDR                | set the Address of the machine                       |
| ADDR?               | return the Address of the machine                    |
| BEEP                | set beep on(1) or off(0)                             |
| CHANnel             | set channel (2 channel only)                         |
| CLR                 | clear protect status                                 |
| CURR                | set current                                          |
| CURR2               | set channel 2 current                                |
| CURR?               | return current setting                               |
| CURR2?              | return channel 2 current setting                     |
| ERR?                | return error message                                 |
| IOUT?               | current readback                                     |
| IOUT2?              | channel 2 current readback                           |
| ISET                | set current                                          |
| ISET2               | set channel 2 current                                |
| ISET?               | return current setting                               |
| ISET2?              | return channel 2 current setting                     |
| LOCK                | set rotary and keypad lock on(1) or off(0)           |
| MODEL?              | return model name                                    |
| OCP                 | set current protect to $off(0)$ or $on(1)$           |
| OCP2                | set channel 2 current protect to $off(0)$ or $on(1)$ |
| OCP?                | return current protect to $off(0)$ or $on(1)$        |
| OCP2?               | return channel 2 current protect to off(0) or on(1)  |
| OISET               | set over current protect level                       |
| OISET2              | set channel 2 over current protect level             |
| OISET?              | return over current value                            |
| OISET2?             | return channel 2 over current value                  |
| OUT                 | set output on(1) or off(0)                           |
| OUT2                | set channel 2 output on(1) or off(0)                 |
| OUT?                | return output on(1) or off(0)                        |
| OUT2?               | return channel 2 output on(1) or off(0)              |

| OUTM    | set output mode single(1) or multi(0)               |
|---------|-----------------------------------------------------|
| OUTM?   | return output mode single(1) or multi(0)            |
| OVP     | set voltage protect to $off(0)$ or $on(1)$          |
| OVP2    | set channel 2 voltage protect to off(0) or on(1)    |
| OVP?    | return voltage protect to off(0) or on(1)           |
| OVP2?   | return channel 2 voltage protect to off(0) or on(1) |
| OVSET   | set over voltage protect level                      |
| OVSET2  | set channel 2 over voltage protect level            |
| OVSET?  | return over voltage value                           |
| OVSET2? | return channel 2 over voltage value                 |
| STATUS? | return status of the machine                        |
| TRACK   | set tracking mode $off(0)$ or $on(1)$               |
| TRACK?  | return tracking mode                                |
| VER?    | display version NO.                                 |
| VOLT    | set voltage                                         |
| VOLT2   | set channel 2 voltage                               |
| VOLT?   | return voltage setting                              |
| VOLT2?  | return channel 2 voltage setting                    |
| VOUT?   | voltage readback                                    |
| VOUT2?  | voltage channel 2 readback                          |
| VSET    | set voltage                                         |
| VSET2   | set channel 2 voltage                               |
| VSET?   | return voltage setting                              |
| VSET2?  | return channel 2 voltage setting                    |
|         |                                                     |

舉例:

## Q1. 如何設定及讀回 GPIB 的位址?

| ADDR 10 | ==> | Address is 10       |
|---------|-----|---------------------|
| ADDR?   | ==> | return GPIB Address |

## Q2. 如何設定蜂鳴器?

| BEEP 1   | ==> | trigger beep to on  |
|----------|-----|---------------------|
| BEEP off | ==> | trigger beep to off |

Q3. 如何清除保護狀態?

CLR

Q4. 如何讀回錯誤訊息?

ERR?

Q5. 如何設定及讀回電壓?

| ==> set voltage to 10V     |
|----------------------------|
| ==> set voltage to 3.3V    |
| ==> return voltage setting |
| ==> return voltage setting |
|                            |

==> clear protect status

==> return error code

==> return voltage output

==> return current output

==> lock the keypad and knob ==> lock the keypad and knob

==> return machine model name

Q6. 如何設定及讀回電流?

| ==> | set current to 1.1A    |
|-----|------------------------|
| ==> | set current to 4.3022A |
| ==> | return current setting |
| ==> | return current setting |
|     | ==><br>==><br>==>      |

Q7. 如何讀取電壓輸出值?

VOUT?

Q8. 如何讀取電流輸出值?

IOUT?

Q9. 如何鎖住按鍵?

LOCK 1 LOCK ON

Q10. 如何讀取機器型號?

MODEL?

Q11. 如何設定及讀回 OVP 功能?

| OVP 1   | ==> | enable OVP protect  |
|---------|-----|---------------------|
| OVP OFF | ==> | disable OVP protect |

| OVP?                | ==> | return OVP setting         |
|---------------------|-----|----------------------------|
| Q12. 如何設定及讀回 OVP 電壓 | 直?  |                            |
| OVSET 20            | ==> | set OVP level to 20 V      |
| OVSET?              | ==> | return OVP level           |
| Q13. 如何設定及讀回 OCP 功能 | ?   |                            |
| OCP 1               | ==> | enable OCP protect         |
| OCP OFF             | ==> | disable OCP protect        |
| OCP?                | ==> | return OCP setting         |
| Q14. 如何設定 OCP 電流值?  |     |                            |
| OISET 10            | ==> | set OCP level to 10 A      |
| OISET?              | ==> | return OCP level           |
| Q15. 如何設定及讀回輸出?     |     |                            |
| OUT 1               | ==> | output on                  |
| OUT OFF             | ==> | output off                 |
| OUT?                | ==> | return output status       |
| Q16. 如何設定及讀回輸出模式?   |     |                            |
| OUTM 0              | ==> | multi-output               |
| OUTM SINGLE         | ==> | single-output              |
| OUTM?               | ==> | return output mode         |
| Q17. 如何讀取狀態值?       |     |                            |
| STATUS?             | ==> | return status value        |
| Q18. 如何設定及讀回同步模式?   |     |                            |
| TRACK 0             | ==> | set tracking mode off      |
| TRACK ON            | ==> | set tracking mode on       |
| TRACK?              | ==> | return tracking mode       |
| Q19. 如何讀取韌體版本?      |     |                            |
| VER?                | ==> | return version information |

## 7.5 SCPI 相符合的資訊

SCPI 可以完全符合所有 IEEE-488.2 和 SCPI 指令(1995)規範.其中 指令都是包含在 SCPI 指令(1995 第二冊)規範裡.

## 7.5.1 SCPI 常見指令

| 命令                       | 說明                                                                                                    |
|--------------------------|----------------------------------------------------------------------------------------------------|
| =======<br>*CLS<br>*IDN? | Clear status (include error code)<br>Response: <manufacturer>, <model>, <serial number="">,<br/><firmware &="" type,="" version=""></firmware></serial></model></manufacturer> |
| *RCL                     | Recalls settings from memory. Memory numbers from 0 to 9 are valid.                                                                                                    |
| *RST                     | Resets the power supply to its power on state.                                                                                                    |
| *SAV                     | <ul><li>1.Saves defined parameters</li><li>2.Saves current settings to memory. Memory numbers from 0 to 9 are valid.</li></ul>                                                 |
| 舉例:                      |                                                                                                    |
| Q20. 如何                  | 可儲存電壓/電流的設定值到記憶體中?                                                                                                    |

\*SAV 5 ==> save current settings to memory location 5

Q21. 如何呼叫記憶體中電壓/電流的設定值?

| *RCL 3 | ==> | recall  | setting | from | memory |
|--------|-----|---------|---------|------|--------|
|        |     | locatio | on 3    |      |        |

## Q22. 軟體重置步驟如何設定?

\*RST

**Q23.** 如何辨認儀器的型號? \*IDN?

Q24. 如何清除錯誤訊息?

\*CLS

7.5.2 SCPI 指令副系統

| CHANnel          | Set channel                                |
|------------------|--------------------------------------------|
| GPIO             | GPIO subsystem                             |
| [?/level]        | read or set up level of GPIO pins, level : |
|                  | 0 - 255                                    |
| :DIRection [?/n] | read or set GPIO pins as input or output   |
|                  | ( 0:input, 1:output ), n: 0 - 255          |

| GPIO  | Pin 9 | Pin 8 | Pin 7 | Pin 6 | Pin 5 | Pin 4 | Pin 3 | Pin 2 | Pin 1 |
|-------|-------|-------|-------|-------|-------|-------|-------|-------|-------|
| Bit   | Bit 7 | Bit 6 | Bit 5 | Bit 4 | GND   | Bit 3 | Bit 2 | Bit1  | Bit 0 |
| Value | 128   | 64    | 32    | 16    | Х     | 8     | 4     | 2     | 1     |

| MEASure   | measure subsystem                    |
|-----------|--------------------------------------|
| :CURRent? | Return the channel 1 measured output |
|           | current                              |
| :CURR2?   | Return the channel 2 measured output |
|           | current                              |
| :VOLTage? | Return the channel 1 measured output |
|           | voltage                              |

| :VOLT2?                    | Return the channel 2 measured output voltage |
|----------------------------|----------------------------------------------|
| MEMory                     | memory subsystem                             |
| <nr1  ?=""></nr1>          | select or return memory number, range        |
|                            | from 0 ~ 9                                   |
| :VSET <nrf  ?=""></nrf>    | set or return voltage level:                 |
| :VSET2 <nrf  ?=""></nrf>   | set or return channel 2 voltage level:       |
| :ISET <nrf  ?=""></nrf>    | set or return current level:                 |
| :ISET2 <nrf  ?=""></nrf>   | set or return channel 2 current level:       |
| :SAV                       | store memory subsystem parameters            |
| OUTput                     | output subsystem                             |
| <boolean></boolean>        | enable or disable output action              |
| ?                          | return output state                          |
| :ALL                       | enable or disable all channel output         |
|                            | action                                       |
| :LIM                       |                                              |
| :VOLT <nrf  ?=""></nrf>    | set or return channel 1 voltage limit        |
|                            | value                                        |
| :VOLT2 <nrf  ?=""></nrf>   | set or return channel 2 voltage limit        |
|                            | value                                        |
| :CURRent <nrf  ?=""></nrf> | set or teturn channel 1 current limit        |
|                            | value                                        |
| :CURR2 <nrf  ?=""></nrf>   | set or teturn channel 2 current limit        |
|                            | value                                        |
| :MAX                       |                                              |
| :VOLTage <nrf  ?=""></nrf> | set or return channel 1 voltage max. limit   |
|                            | value                                        |

| :VOLT2 <nrf  ?=""></nrf>   | set or return channel 2 voltage max. limit |
|----------------------------|--------------------------------------------|
|                            | value                                      |
| :CURRent <nrf  ?=""></nrf> | set or teturn channel 1 current max. limit |
|                            | value                                      |
| :CURR2 <nrf  ?=""></nrf>   | set or teturn channel 2 current max. limit |
|                            | value                                      |
| :MIN                       |                                            |
| :VOLTage <nrf  ?=""></nrf> | set or return channel 1 voltage min. limit |
|                            | value                                      |
| :VOLT2 <nrf  ?=""></nrf>   | set or return channel 2 voltage min. limit |
|                            | value                                      |
| :CURRent <nrf  ?=""></nrf> | set or teturn channel 1 current min. limit |
|                            | value                                      |
| :CURR2 <nrf  ?=""></nrf>   | set or teturn channel 2 current min. limit |
|                            | value                                      |
| :SR                        |                                            |
| :VOLTage <nrf  ?=""></nrf> | set or return channel 1 voltage slew rate  |
|                            | value                                      |
| :VOLT2 <nrf  ?=""></nrf>   | set or return channel 2 voltage slew rate  |
|                            | value                                      |
| :CURRent <nrf  ?=""></nrf> | set or teturn channel 1 current slew rate  |
|                            | value                                      |
| :CURR2 <nrf  ?=""></nrf>   | set or teturn channel 2 current slew rate  |
|                            | value                                      |
| :STAT?                     | Return current output mode( CV or CC)      |
| :PROTection                |                                            |
| :CLEar                     | Resets latched protection                  |
|                            |                                            |

82

| <boolean></boolean>          | enable or disable channel 2 output action    |
|------------------------------|----------------------------------------------|
| ?                            | return channel 2 output state                |
| :STATe?                      | Return channel 2 current output              |
|                              | mode( CV or CC)                              |
| PROGram                      | program subsystem                            |
| <nr1 ?></nr1 ?>              | select or return memory number, range        |
|                              | from 1 ~ 10                                  |
| :CLEar                       | clear program n parameters                   |
| :ALL                         | clear all program parameters                 |
| :NEXT <nr1 ?></nr1 ?>        | set or return next program number ( $1 \sim$ |
|                              | 10, 0 for end )                              |
| :REPeat <nr1 ?></nr1 ?>      | set or return repeat times (max. 50000)      |
| :RUN <boolean ?></boolean ?> | set or query program on/off state            |
| :SAV                         | save program parameters                      |
| :STEP < NR1 ?>               | set or return step number                    |
| :CURRent <nrf ?></nrf ?>     | set or return current step current setting   |
| :CURR2 <nrf ?></nrf ?>       | set or return current step channel 2         |
|                              | current setting                              |
| :ONTime <nrf ?></nrf ?>      | set or return current step output time       |
|                              | ( 0.010~ 20000 S )                           |
| :VOLTage <nrf ?></nrf ?>     | set or return current step voltage setting   |
| :VOLT2 <nrf ?></nrf ?>       | set or return current step channel 2         |
|                              | voltage setting                              |
|                              | act on notions program a total star          |
| 101AI < NK1                  | set of return program n total step           |
|                              | numbers( max. 150 )                          |
| PROTection                   | protection subsystem                         |
|                              |                                              |

| ?                                                                                                    | retur                                  | m p   | rotect st | ate(同7.    | 6     | 能定義的       | 的規   |
|----------------------------------------------------------------------------------------------------|----------------------------------------|-------|-----------|------------|-------|------------|------|
|                                                                                                    | 則)                                     |       |           |            |       |            |      |
| :CLEar                                                                                                    | Rese                                   | ets l | atched p  | protection | ı     |            |      |
| :OCP <boolean  ?=""></boolean>                                                                                   | set                                    | or    | return    | over-cu    | rren  | it protec  | tion |
|                                                                                                    | state                                  | ;     |           |            |       |            |      |
| :LEVel <nrf  ?=""></nrf>                                                                                         | set                                    | or    | return    | over-cu    | rren  | it protec  | tion |
|                                                                                                    | valu                                   | e     |           |            |       |            |      |
| :OCP2 <boolean  ?=""></boolean>                                                                                  | set                                    | or    | return    | channel    | 2     | over-cui   | rent |
|                                                                                                    | prote                                  | ectio | on state  |            |       |            |      |
| :LEVel <nrf  ?=""></nrf>                                                                                         | set                                    | or    | return    | channel    | 2     | over-cui   | rent |
|                                                                                                    | prote                                  | ectio | on value  | e          |       |            |      |
| :OVP <boolean  ?=""></boolean>                                                                                   | set                                    | or    | return    | over-vol   | ltag  | e protec   | tion |
|                                                                                                    | state                                  | •     |           |            |       |            |      |
| :LEVel <nrf  ?=""></nrf>                                                                                         | set                                    | or    | return    | over-vol   | ltag  | e protec   | tion |
|                                                                                                    | valu                                   | e     |           |            |       |            |      |
| :OVP2 <boolean  ?=""></boolean>                                                                                  | set                                    | or    | return    | channel    | 2     | over-vol   | tage |
|                                                                                                    | prote                                  | ectio | on state  |            |       |            |      |
| :LEVel <nrf  ?=""></nrf>                                                                                         | set                                    | or    | return    | channel    | 2     | over-vol   | tage |
|                                                                                                    | prote                                  | ectio | on value  | e          |       |            |      |
| [SOURce]                                                                                                    | sour                                   | ce s  | subsyst   | em         |       |            |      |
| :CURRent <nrf  ?=""></nrf>                                                                                       | set o                                  | or re | turn cui  | rent leve  | 1:    |            |      |
| :PROTection <boolean th=""  ?:<=""><td>&gt;</td><td></td><td></td><td></td><td></td><td></td><td></td></boolean> | >                                      |       |           |            |       |            |      |
|                                                                                                    | set o                                  | or re | turn ove  | er-current | t sta | ite        |      |
| :LEVel <nrf  ?=""></nrf>                                                                                         | set or return over-current level       |       |           |            |       |            |      |
| :CURR2 <nrf  ?=""></nrf>                                                                                         | set or return channel 2 current level: |       |           |            |       |            |      |
| :PROTection <boolean th=""  ?:<=""><td>&gt;</td><td></td><td></td><td></td><td></td><td></td><td></td></boolean> | >                                      |       |           |            |       |            |      |
|                                                                                                    | set o                                  | or re | turn cha  | annel 2 o  | ver-  | current s  | tate |
| :LEVel <nrf  ?=""></nrf>                                                                                         | set o                                  | or re | turn cha  | annel 20v  | er-c  | current le | vel  |
|                                                                                                    | 84                                     |       |           |            |       |            |      |

| :V0    | OLTage <nrf  ?=""></nrf>                                        | set or return voltage level:                             |  |  |  |  |
|--------|-----------------------------------------------------------------|----------------------------------------------------------|--|--|--|--|
|        | :PROTection <boolean< th=""><th>?&gt;</th></boolean<>           | ?>                                                       |  |  |  |  |
|        |                                                                 | set or return over-voltage state                         |  |  |  |  |
|        | :LEVel <nrf  ?=""></nrf>                                        | set or return over-voltage level                         |  |  |  |  |
|        | :RANGe <low 0,high<="" th=""><th>I/1 ?&gt;</th></low>           | I/1 ?>                                                   |  |  |  |  |
|        |                                                                 | set or return voltage range ( only for                   |  |  |  |  |
|        |                                                                 | 9170B&9180B 系列                                           |  |  |  |  |
|        |                                                                 | 2004/9170B&9180B 系列 2005)                                |  |  |  |  |
| :V0    | OLT2 <nrf  ?=""></nrf>                                          | set or return channel 2 voltage level:                   |  |  |  |  |
|        | :PROTection <boolean< th=""><th>?&gt;</th></boolean<>           | ?>                                                       |  |  |  |  |
|        |                                                                 | set or return channel 2 over-voltage state               |  |  |  |  |
|        | :LEVel <nrf  ?=""></nrf>                                        | set or return channel 2 over-voltage level               |  |  |  |  |
| SYSter | n                                                               | system subsystem                                         |  |  |  |  |
| :AV    | /Erage <nr1 ?></nr1 ?>                                          | set or return average times                              |  |  |  |  |
| :BI    | EEP <boolean  ?=""></boolean>                                   | set or return BEEP state                                 |  |  |  |  |
| :ER    | Ror?                                                            | return system error                                      |  |  |  |  |
| :ЕУ    | Ternal <off 0,volt="" 1,<="" th=""><th>RES/2   ?&gt;</th></off> | RES/2   ?>                                               |  |  |  |  |
|        |                                                                 | set or return external state                             |  |  |  |  |
|        | :LEVel <v10 0,v5="" <="" th=""><th>1   ?&gt;</th></v10>         | 1   ?>                                                   |  |  |  |  |
|        |                                                                 | set or return external voltage level                     |  |  |  |  |
|        |                                                                 | (V10 or $0 \rightarrow 10V$ , V5 or $1 \rightarrow 5V$ ) |  |  |  |  |
| :GI    | PIB                                                             |                                                          |  |  |  |  |
|        | :Address <nr1 ?></nr1 ?>                                        | set or return GPIB Address ( $1 - 31$ )                  |  |  |  |  |
| :IP    |                                                                 |                                                          |  |  |  |  |
|        | :Address <nr1.nr1.nr1.nr1 ?></nr1.nr1.nr1.nr1 ?>                |                                                          |  |  |  |  |
|        |                                                                 | set or return IP Address                                 |  |  |  |  |
|        | :CONFig <static 0,dh<="" th=""><th>ICP/1  ?&gt;</th></static>   | ICP/1  ?>                                                |  |  |  |  |
|        |                                                                 |                                                          |  |  |  |  |

|                                                             | set or return IP config mode                      |
|-------------------------------------------------------------|---------------------------------------------------|
| :KEY                                                        |                                                   |
| :LOCK <boolean  ?=""></boolean>                             | set or return key lock state                      |
| :LCD                                                        |                                                   |
| :BL <boolean  ?=""></boolean>                               | set or return LCD backlight state(0 or            |
|                                                             | ON →Always on ) (1 or OFF1 →1 Mins                |
|                                                             | off ) (2 or OFF5 $\rightarrow$ 5 Mins off ) (3 or |
|                                                             | OFF10 $\rightarrow$ 10 Mins off ) (4 or OFF30     |
|                                                             | $\rightarrow$ 30 Mins off )                       |
| :LED <boolean  ?=""></boolean>                              | set or return LED MODE state                      |
| :LOW                                                        |                                                   |
| :CURR <boolean  ?=""></boolean>                             | set or return low current mode state              |
|                                                             | (only for 9170B&9180B 系列 2004 /                   |
|                                                             | 9170B&9180B 系列 2005)                              |
| :OUTput                                                     |                                                   |
| :MODE <multi 0,sic<="" td=""><td>GNLE/1  ?&gt;</td></multi> | GNLE/1  ?>                                        |
|                                                             | set or return output mode(multi or                |
|                                                             | single)                                           |
| :RECall                                                     |                                                   |
| :DEFault                                                    | recall factory default setting                    |
| :SERies?                                                    | Return series number                              |
| :TRACK <boolean  ?=""></boolean>                            | set or return tracking state                      |
| TIMER                                                       | timer subsystem                                   |
| <boolean></boolean>                                         | enable or disable timer mode                      |
| ?                                                           | return timer state                                |
| :HOUR <nr1 ?></nr1 ?>                                       | set or return timer hours                         |
| :MINute <nr1 ?></nr1 ?>                                     | set or return timer minutes                       |
|                                                             |                                                   |

#### 舉例:

#### Q26. 如何設定及讀回 Channel?

CHAN 1

CHAN?

## Q27. 如何設定 GPIO 的指向?

| GPIO        | Pin 9 | Pin 8 | Pin 7 | Pin 6 | Pin 5 | Pin 4 | Pin 3 | Pin 2        | Pin 1 |
|-------------|-------|-------|-------|-------|-------|-------|-------|--------------|-------|
| Bit         | Bit 7 | Bit 6 | Bit 5 | Bit 4 | GND   | Bit 3 | Bit 2 | Bit1         | Bit 0 |
| Hex         | 0x80  | 0x40  | 0x20  | 0x10  | Х     | 0x08  | 0x04  | 0x02         | 0x01  |
| Value       | 128   | 64    | 32    | 16    | Х     | 8     | 4     | 2            | 1     |
| <b>D</b> 11 | -     |       |       |       |       | 2     |       | <u>a</u> 3 a |       |

Bit  $0 = 2^0 = 1$ , Bit  $1 = 2^1 = 2$ , Bit  $2 = 2^2 = 4$ , Bit  $3 = 2^3 = 8$ Bit  $4 = 2^4 = 16$ , Bit  $5 = 2^5 = 32$ , Bit  $6 = 2^6 = 64$ , Bit  $7 = 2^7 = 128$ 

Direction: if set Pin N high (1) means set it as an output pin , otherwise set Pin N Low (0) means set it as an input pin

| 1     |
|-------|
| IS    |
|       |
|       |
| other |
| x10   |
|       |
| )     |

#### Q28. 如何讀回與設定 GPIO 值?

\*Read back or set up GPIO value base on the GPIO direction that had been

set ==> set GPIO pin 1 to pin 4 as output pins, GPIO:DIR 15 and pin 6 to pin 9 as input pins ==> set pin 1 and pin 2 to a high level GPIO 3 3 (DEC) = 0x03 (HEX) =0x00000011 (BIN) GPIO:DIR 15 ==> set GPIO pin 1 to pin 4 as output pins, and pin 6 to pin 9 as input pins. GPIO? ==>if return a value of 96, it means the input pin 7 and pin 8 are high and other input pins are low (output pins return 0) 96 (DEC) = 0x60 (HEX) =

0x01100000 (BIN)

Q29. 如何量測電流?

MEAS:CURR? MEASURE:CURRENT?

Q30. 如何量測電壓?

MEAS:VOLT? MEASURE:VOLTAGE? MEAS:VOLT2?

Q31. 如何設定及讀回記憶組別?

MEM 1 MEMORY 3 MEM? MEMORY?

Q32. 如何設定及讀回記憶組別的電壓?

MEM:VSET 10 MEM:VSET? MEMORY:VSET 20 MEMORY:VSET? Q33. 如何設定及讀回記憶組別的電流?

MEM:ISET 5 MEM:ISET? MEMORY:ISET 5 MEMORY:ISET? MEM:ISET2 5 MEM:ISET2?

Q34. 如何儲存記憶組別中的資料?

MEM:SAVE MEMORY:SAVE

Q35. 如何設定及取消輸出?

OUT ON OUTPUT 0

Q36. 如何設定及讀回限電壓值?

OUT:LIM:VOLT 20 OUT:LIM:VOLT? OUTPUT:LIMIT:VOLTAGE 15 OUTPUT:LIMIT:VOLTAGE?

Q37. 如何設定及讀回限電流值?

OUT:LIM:CURR 10 OUT:LIM:CURR? OUTPUT:LIMIT:CURRENT 5 OUTPUT:LIMIT:CURRENT?

Q38. 如何設定及讀回電壓 SLEW RATE?

OUT:SR:VOLT 1 OUT:SR:VOLT? OUTPUT:SR:VOLTAGE 0.01 OUTPUT:SR:VOLTAGE?

Q39. 如何設定及讀回電流 SLEW RATE?

OUT:SR:CURR 2 OUT:SR:CURR? OUTPUT:SR:CURRENT 0.01 OUTPUT:SR:CURRENT? Q40. 如何讀回輸出模式?

OUT:STAT? OUTPUT:STATE?

Q41. 如何讀回保護狀態值?

PROT? PROTECTION?

Q42. 如何清除保護狀態?

PROT:CLE PROTECTION:CLEAR OUT:PROT:CLE OUTPUT:PROTECTION:CLEAR

Q43. 如何設定及讀回過電流保護狀態?

PROT:OCP ON PROT:OCP? PROTECTION:OCP 0 PROTECTION:OCP? SOUR:CURR:PROT ON SOUR:CURR:PROT? SOURCE:CURRENT:PROTECTION 0 SOURCE:CURRENT:PROTECTION?

Q44. 如何設定及讀回過電流保護點?

PROT:OCP:LEV 10 PROT:OCP:LEV? PROTECTION:OCP:LEVEL 5 PROTECTION:OCP:LEVEL? SOUR:CURR:PROT:LEV 2 SOUR:CURR:PROT:LEV? SOURCE:CURRENT:PROTECTION:LEVEL 5 SOURCE:CURRENT:PROTECTION:LEVEL?

Q45. 如何設定及讀回過電壓保護狀態?

PROT:OVP ON PROT:OVP? PROTECTION:OVP 0 PROTECTION:OVP? SOUR:VOLT:PROT ON SOUR:VOLT:PROT? SOURCE:VOLTAGE:PROTECTION 0 SOURCE:VOLTAGE:PROTECTION?

Q46. 如何設定及讀回過電壓保護點?

PROT:OVP:LEV 20 PROT:OVP:LEV? PROTECTION:OVP:LEVEL 10 PROTECTION:OVP:LEVEL? SOUR:VOLT:PROT:LEV 5 SOUR:VOLT:PROT:LEV? SOURCE:VOLTAGE:PROTECTION:LEVEL 5 SOURCE:VOLTAGE:PROTECTION:LEVEL?

Q47. 如何設定蜂鳴器?

SYS:BEEP ON SYSTEM:BEEP 0

Q48. 如何讀回錯誤碼?

SYS:ERR? SYSTEM:ERROR?

Q49. 如何設定及讀回外調功能?

SYS:EXT VOLT SYS:EXT? SYSTEM:EXTERNAL RESISTANCE SYSTEM:EXTERNAL?

Q50. 如何設定及讀回 GPIB 位址?

SYS:GPIB:ADDR 5 SYS:GPIB:ADDR? SYSTEM:GPIB:ADDRESS 6 SYSTEM:GPIB:ADDRESS?

Q51. 如何設定及讀回 IP 位址?

SYS:IP:ADDR 192.168.0.208 SYS:IP:ADDR? SYSTEM:IP:ADDRESS 192.168.10.10 SYSTEM: IP: ADDRESS?

Q52. 如何設定及讀回 IP 模式?

SYS:IP:CONF DHCP SYS:IP:CONF? SYSTEM:IP:CONFIG STATIC SYSTEM:IP:CONFIG?

Q53. 如何設定及讀回按鍵鎖定功能?

SYS:KEY:LOCK ON SYSTEM:KEY:LOCK?

Q54. 如何設定及讀回 LCD 背光功能?

SYS:LCD:BL ON SYSTEM:LCD:BL?

Q55. 如何設定及讀回輸出模式?

SYS:OUT:MODE MULTI SYS:OUT:MODE? SYS:OUTPUT:MODE SINGLE SYS:OUTPUT:MODE?

Q56. 如何回復出廠設定?

SYS:REC:DEF SYSTEM:RECALL:DEFAULT

Q57. 如何設定及讀回通訊介面?

SYS:REM GPIB SYS:REM? SYSTEM:REMOTE ETHERNET SYSTEM:REMOTE?

Q58. 如何讀回 SERIES NUMBER?

SYS:SER? SYSTEM:SERIES?

Q59. 如何設定及讀回 Tracking mode?

SYS:TRACK ON SYSTRACK?

Q60. 如何設定及讀回計時器狀態?

TIMER ON TIMER?

Q61. 如何設定及讀回計時器小時數值?

TIMER:HOUR 10 TIMER:HOUR?

Q62. 如何設定及讀回計時器分鐘數值?

TIMER:MINute 10 TIMER:MINute?

Q63. 如何設定及讀回計時器秒數值?

TIMER:SECond 10 TIMER:SECond?

Q64. 如何設定及讀回輸出電壓?

SOUR:VOLT 20 SOUR:VOLT? SOURCE:VOLTAGE 5 SOURCE:VOLTAGE?

Q65. 如何設定及讀回輸出電流?

SOUR:CURR 10 SOUR:CURR? SOURCE:CURRENT 5 SOURCE:CURRENT?

Q66. 如何設定 Program 功能?

請參閱 5.9 Program 功能

#### 7.6 狀態定義的規則

| Byte 2        | Byte 1            |            | Byte 0                 |
|---------------|-------------------|------------|------------------------|
| bit 7 ~ bit 0 | bit 7 ~ bit 0     |            | bit 7 ~ bit 0          |
|               |                   |            |                        |
| byte 0:       | bit 7             | CH1 OVP of | on/off status          |
|               | bit 6             | CH2 OVP of | on/off status          |
|               | bit 5             | CH1 OCP of | on/off status          |
|               | bit 4             | CH2 OCP of | on/off status          |
|               | bit 3             | CH1 output | t on/off status        |
|               | bit 2             | CH2 output | t on/off status        |
|               | bit 1             | LCD back l | light on/off status    |
|               | bit 0 Output mode |            | le single/multi status |
| byte 1:       | bit 7             | CH1 OVP of | occur flag             |
| 2             | bit 6             | CH2 OVP of | occur flag             |
|               | bit 5             | CH1 OCP of | occur flag             |
|               | bit 4             | CH2 OCP of | occur flag             |
|               | bit 3 FAN fail oc |            | cur flag               |
|               | bit 2 AC range er |            | rror occur flag        |
|               | bit 1             | OTP occur  | flag                   |
|               | bit 0 NTC occur   |            | flag                   |
| hvte 2.       | bit 0 ~ 7         | reserved   |                        |

當使用 "STATUS?" 命令時, 系統會回傳 3 bytes 如下表所示:

## 7.7 LAN 通訊

9170B&9180B 系列全系列提供三種 LAN 控制方式:Web server、Telnet 及

Sockets。首先進入<sup>Confg</sup>的第一項 SYSTEM SETTING 中將介面選擇 REMOTE 設為 ETHERNET,再選擇 IP CONFIG 設定方式為靜態 (STATIC)或是使用動態 DHCP(Dynamic Host Configuration Protocol), 若是選擇靜態(STATIC)則需自行輸入 IP 位址,完成後即可使用上列三 種 LAN 控制方式控制機器。

#### 7.7.1 使用 Web Server

9170B&9180B 系列全系列均内建 Web Server,可使用電腦上的網頁瀏覽器來

控制機器。開啟網頁瀏覽器並輸入機器的 IP 位址即可進入歡迎頁面。

輸入密碼(預設為123456)後可進入主頁面(Home),進入主頁 面後可點擊左側項目選擇至其他設定或控制頁面。

#### 7.7.1.1 主頁面(Home)

主頁面為顯示機器的各項基本資訊及網路的資訊

#### 7.7.1.2 設定頁面(Configuration)

可設定機器的各項參數值及重設密碼

#### 7.7.1.3 狀態頁面(Status)

顯示機器的狀態,錯誤碼請參閱 7.3 錯誤/事件列表

#### 7.7.1.4 控制頁面(Web Control)

可設定電壓電流及輸出並可線上監控輸出電壓電流值(電腦需

支援 JAVA)

## 7.7.2 使用 Telnet

在 MS-DOS 的命令提示字元後輸入: Telnet DeviceIP 5024(其中 DeviceIP 為機器設定好的 IP 位址, 5024 為 Telnet port),則會出現下列 歡迎畫面:

| as Telnet 1 | 92.168.1 | 0.200 |          |        |  |  | - 🗆 |
|-------------|----------|-------|----------|--------|--|--|-----|
| ELCOME 1    | TO DUAL  | RANGE | DC POWER | SUPPLY |  |  |     |
|             |          |       |          |        |  |  |     |
|             |          |       |          |        |  |  |     |
|             |          |       |          |        |  |  |     |
|             |          |       |          |        |  |  |     |
|             |          |       |          |        |  |  |     |
|             |          |       |          |        |  |  |     |
|             |          |       |          |        |  |  |     |
|             |          |       |          |        |  |  |     |
|             |          |       |          |        |  |  |     |
|             |          |       |          |        |  |  |     |
|             |          |       |          |        |  |  |     |
|             |          |       |          |        |  |  |     |

在命令提示字元後打入 SCPI 命令即可與機器通訊。

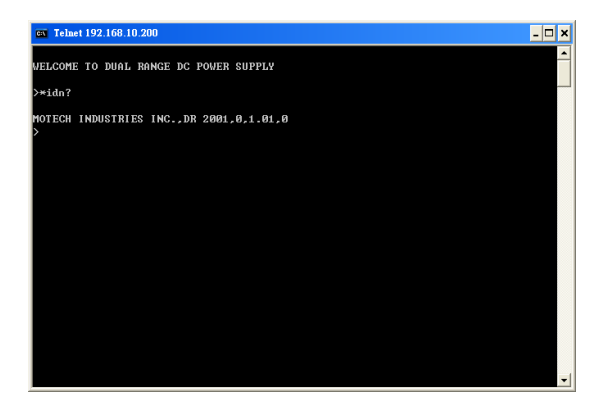

9170B&9180B 系列使用 port 5025 提供標準的 SCPI socket 功

能,使用者可

以透過自行編寫的程式利用標準的 SCPI socket 直接下 SCPI 命令以達 到控制機器的目的。

#### 8. 附件一覽表

#### 產品名稱:9170B&9180B系列可程式直流電源供應器

#### A.附件組

| 項目 | 品名規格 | 數量 | 備註 |
|----|------|----|----|
| 1. | 保證卡  | 1  |    |
| 2. | 電源線  | 1  |    |
|    |      |    |    |
|    |      |    |    |

警告:

本產品之附件為安全認可品,滿足額定規格下之廣泛應用,使用 者應先詳閱說明書並依內容指示步驟使用。

版本號碼:Ver1.0

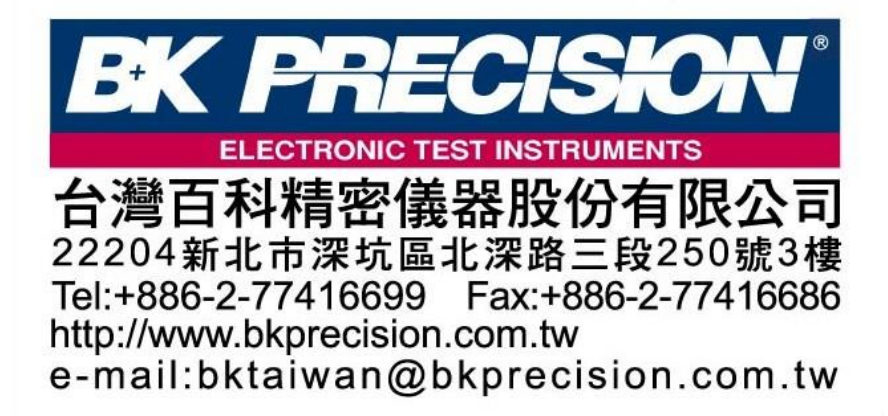